## **SOLID EDGE 2020 Installation**

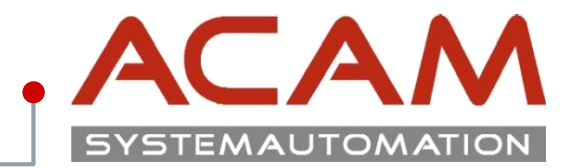

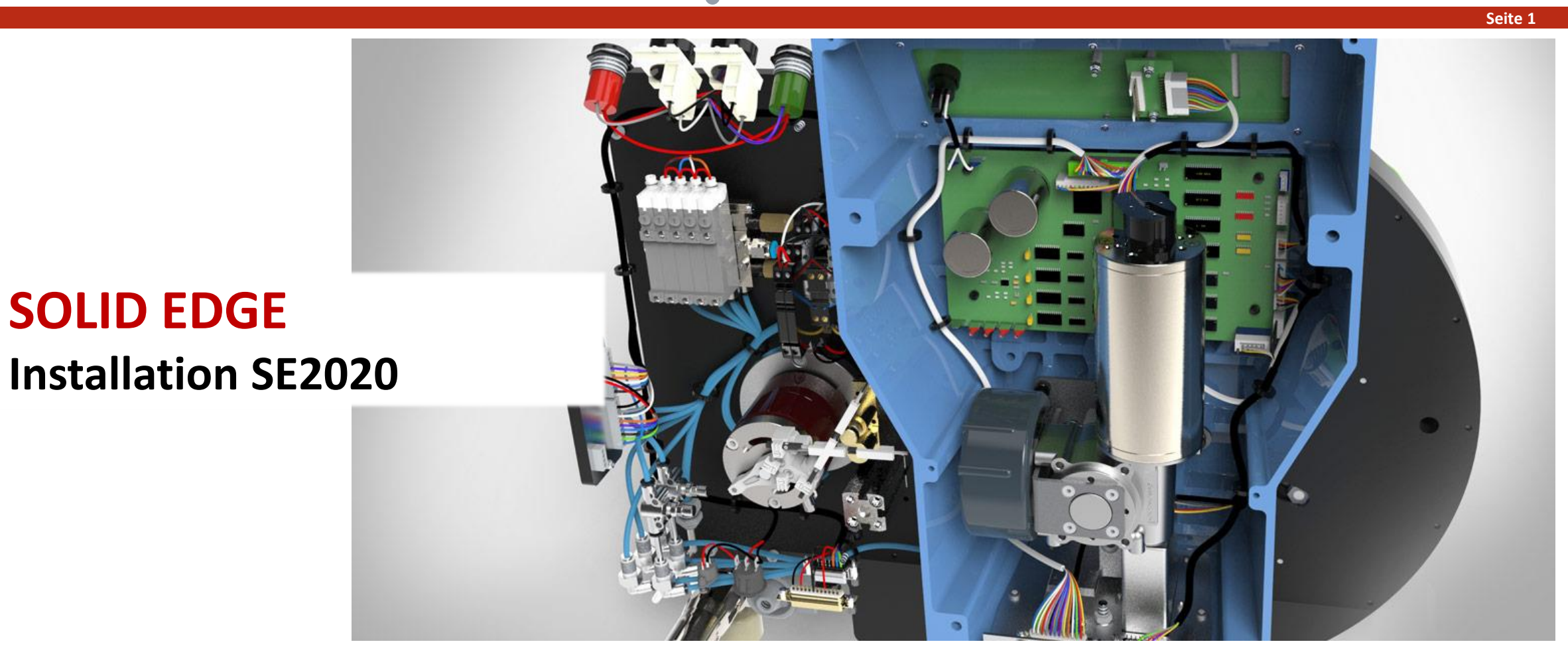

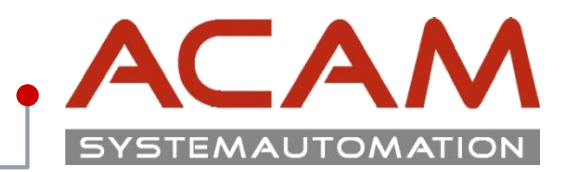

## Das komplette Abschalten der UAC ist, laut Siemens, seit der ST6 nicht mehr notwendig.

### **ACAM TIPP**

Vor der Installation von Solid Edge und LMTools sollte die **UAC / Benutzerkontensteuerung** von Windows deaktiviert werden und lokale Adminrechte bei der Installation werden empfohlen!

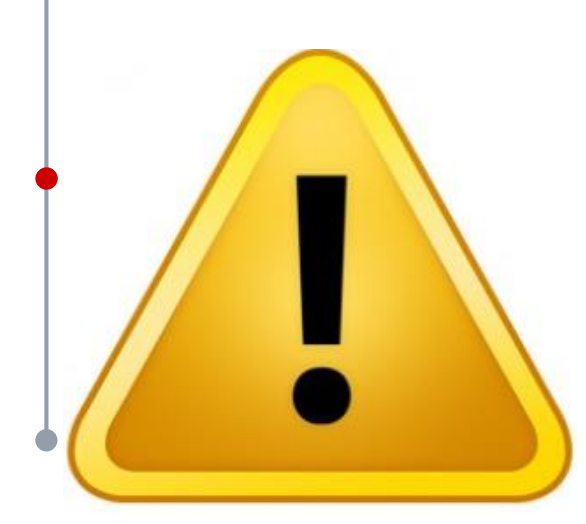

## Fehler Beispiele bei eingeschalteter UAC während der Installation:

- Server 2012R2 Das LMTools hat keine Schreibrechte auf %ProgramData%
- Windows 8.1 lässt beim Lizenz Dienst Programm, keine Lizenz ausborgen!
- Windows 7 hat keinen Zugriff auf die custom.xml
- Fenster Position können nicht gespeichert werden.
- Designmanager lässt sich nicht öffnen, oder zeigt keine Struktur an.
- Materialauswahl ist nicht möglich
- Menü lässt sich nicht anpassen
- Das Fenster: "Fehlende Dateien Reparieren", bringt Solid Edge dazu das Baugruppen nicht aufgehen.

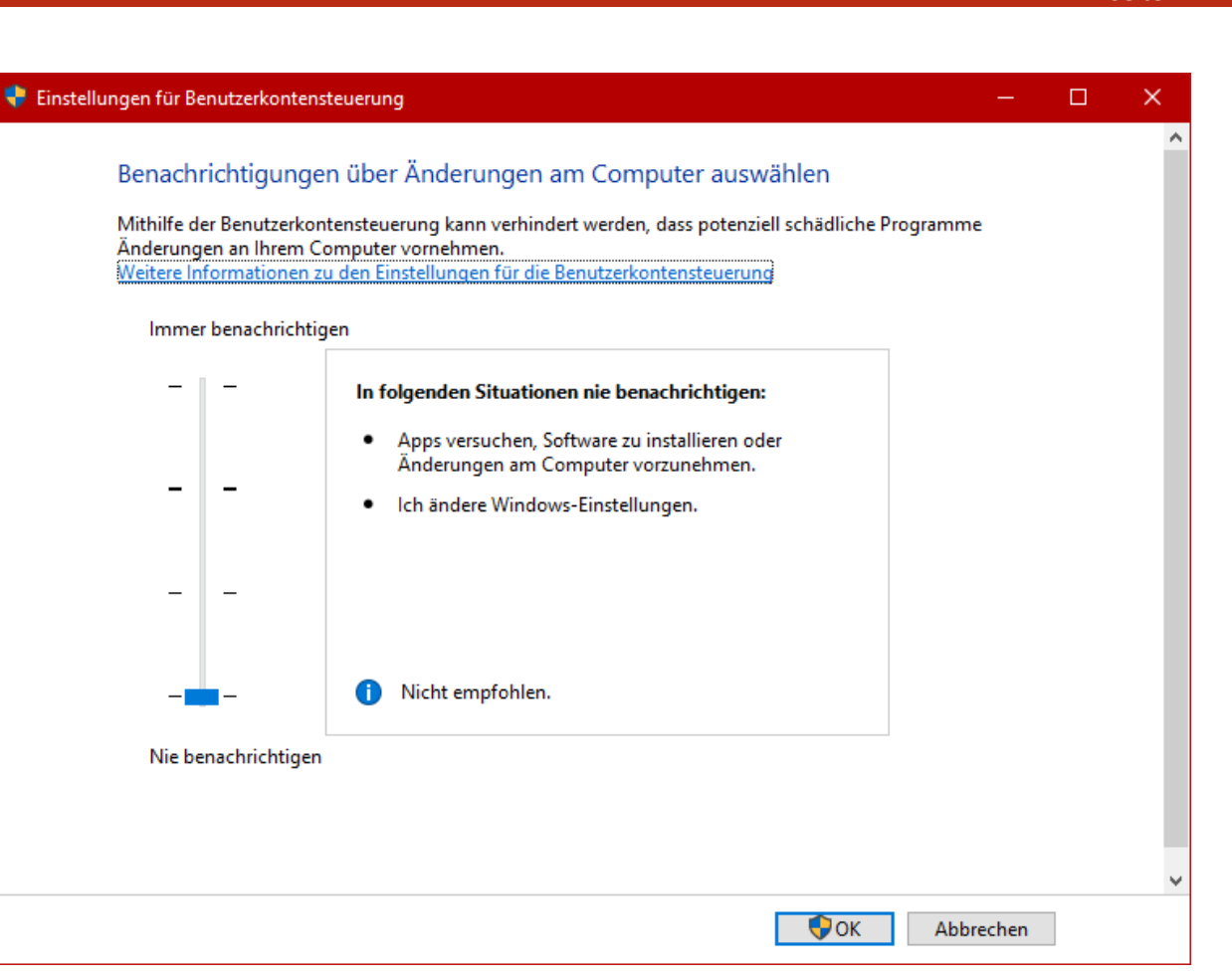

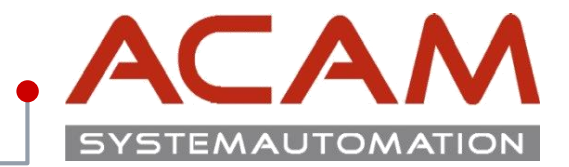

### Sichern der Einstellungsdateien von Solid Edge

- Erstellen Sie einen neuen Ordner, für ein Backup der Einstellungsdateien Ihrer Solid ٠ Edge Installation.
- Kopieren Sie alle in den folgenden Punkten beschriebenen Dateien in dieses Verzeichnis.
- ...\Solid Edge STx\Template •
  - Alle \*.par, \*.asm, \*.psm, \*.dft und \*.pwd (\*pwd wird nicht mehr supportet)
  - Hier sind unter anderem alle eingestellten Formatvorlagen, (Teilflächenfarben u.dgl.) Referenzebenen-Größe, Bemaßungsformatvorlagen, Blechteileinstellungen usw. gespeichert. Diese Verzeichnisse müssen nur gesichert werden,
- ...\Solid Edge STx\Template\Reports •
  - Draftlist.txt Stücklistenformatierung
  - Drafthole.txt Bohrungstabelleneinstellungen
  - DraftCallout.txt voreingestellte Legenden

### ...\Solid Edge STx\Preferences

- **Ordnerstruktur NEU ab ST6**
- propseed.txt Dateieigenschaften Auswahlmöglichkeiten
- Wires.txt vordefinierte Kabeltypen
- Custom.xml Bohrungsoptionen
- Gagetable.xls Einstellungen der Blech-Biegeoptionen

### ...\Solid Edge STx\Preferences\Materials

- \*.mtl Materialtabellen
- ...\Solid Edge STx\Preferences\Holes
- \*.xlsx Bohrungstabellen, können je nach Norm reduziert oder geändert Mit der SE2019 sind diese nicht kompatibel werden.
- ...\Solid Edge STx\Preferences\Translators
- **Ordnerstruktur NEU ab ST9**

**Ordnerstruktur NEU ab ST6** 

**Ordnerstruktur NEU ab ST7** 

- SEACAD.ini dwg/dxf Schnittstelleneinstellungen
- STEP3D.ini Step Schnittstelleneinstellungen
- seiges.ini, satacis.ini, ProE.ini, SESAT.ini, ...

wenn sie Lokal gespeichert wurden.

### **ACHTUNG!**

- Alle anderen Textdateien aus diesen Verzeichnissen können ebenfalls gesichert werden.
- Sie haben, wenn Sie bereits mit verschiedenen Einlese-Optionen arbeiten, vielleicht Abwandlungen der Dateien unter einem anderen Namen gespeichert. Kopieren Sie auch diese in das Backup Verzeichnis!

# **Solid Edge Daten Sicherung**

# .ACAM SYSTEMAUTOMATION

Seite 4

### **Standard Parts**

- Im Verzeichnis C:\Solid Edge Standard Parts\ •
- Working Folder enthält Generierte Teile, insofern dieser Ordner konfiguriert wurde.

### **ACHTUNG!**

Standard Parts können auf unterschiedliche Varianten konfiguriert sein. Ab ST6 können Sie komfortabel zwischen Neuinstallation und Migration wählen.

Eine genaue Migrationsanleitung finden Sie in der Downloadsektion unserer Homepage https://acam.at/startseite/acamsupport/downloads/

| Solid Edge Standard Parts Administrator [StandardParts105] |                                                                                              |
|------------------------------------------------------------|----------------------------------------------------------------------------------------------|
| Datenbank Kategorie Teil Einstellungen Protokoll Hilfe     |                                                                                              |
| Datenbank-Manager Strg+D                                   | k 🚳                                                                                          |
| Teile hinzufügen Strg+P                                    |                                                                                              |
| Datenbank aktualisieren F5 ame 🖛                           | lote                                                                                         |
| Pfade ändern                                               | pdate bank-Manager 3 2                                                                       |
| Zu Teamcenter migrieren                                    | öchten"                                                                                      |
| Beenden sinem Sollegen II                                  | allie <sup>ren</sup> , atenbank 🕐 Arbeitsdatenbank 📝 Datenbank migrieren 💥 Datenbank löschen |
| cie bei ein bank anne deins                                | stan                                                                                         |
| Wenn Sic Datenburn nicht ustr                              | rator:                                                                                       |
| ine neue unbanken administr                                | O Lokale Datenbank                                                                           |
| keine in Dateine ur den Au                                 | Externe Datenbank im Netzwerk                                                                |
| hitte die dern nu                                          |                                                                                              |
| sonuci                                                     | localhost                                                                                    |
|                                                            | Arbeitsdatenbank                                                                             |
|                                                            | leastheast [StandardDasts 105]                                                               |
| Info Anzeigen                                              | localitost [StandardParts105]                                                                |
| Endkategorien 6 Art der Anzeige: Merkmal                   | a Datenbanken                                                                                |
|                                                            |                                                                                              |
| Eg Kategorien 319 👸 Teile 53439                            | Name Version                                                                                 |
| Es wurde keine Datei ausgewanit.                           | StandardParts105 ST5                                                                         |
|                                                            | 1 StandardParts105 ST6                                                                       |
|                                                            | StandardParts106 S16                                                                         |
|                                                            |                                                                                              |
|                                                            |                                                                                              |
|                                                            | ,                                                                                            |
|                                                            |                                                                                              |
|                                                            | 4 OK                                                                                         |
|                                                            |                                                                                              |

# **Deinstallation Solid Edge**

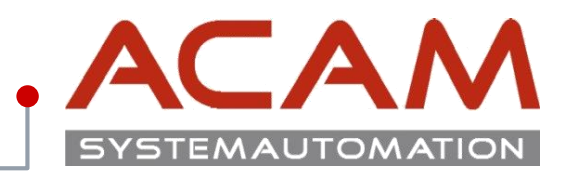

### **Deinstallation von Solid Edge**

Ältere Solid Edge-Versionen können über die Systemsteuerung/Software, vor einer erneuten Installation einer Solid Edge Version, **deinstalliert** werden. Bitte, zuerst alle Addons (Standartparts Admin, ...) dann Solid Edge STx deinstallieren, umgekehrt kann es zu Problemen kommen.

- Denken Sie an die Sicherung Ihrer Vorlagen und Konfigurationsdateien sofern sie nicht auf dem Server oder in anderen Verzeichnissen liegen.

- Bitte bei der neuinstallierten Solid Edge Version, die Vorlagen der aktuellen Version verwenden!
- Der Inhalt einer DFT Datei kann mit Copy Paste in die neue DFT übertragen werden.

Die Installation, wie auch Deinstallation muss als Administrator erfolgen. Nach der Installation bzw. Deinstallation sollte unbedingt neu gestartet werden.

Registry Einträge sind zu finden unter:

HKEY CURRENT USER\Software\Unigraphics Solution\Solid Edge STx

und

HKEY LOCAL MACHINE\Software\Unigraphics Solution\Solid Edge STx

### Ab SE 2019 unter:

HKEY CURRENT USER\Software\Siemens\Solid Edge\ und

HKEY LOCAL MACHINE\SOFTWARE\Siemens\Solid Edge\

Für die komplette Reinigung von Solid Edge gibt es im Installationsverzeichnis unter Solid Edge\SptTools\SECleanup\SECleanupAll.exe ein Reinigungstool.

|                                                                       | teuerungselemente\Programme und Features                                                                                                    |                                     |                    |                      |                    |         |     |
|-----------------------------------------------------------------------|----------------------------------------------------------------------------------------------------|-------------------------------------|--------------------|----------------------|--------------------|---------|-----|
| ← → · ↑ 🖬 > Systems                                                   | teuerung $\rightarrow$ Alle Systemsteuerungselemente $\rightarrow$ Programme und F                                                                                                    | eatures                             | ~ Ū                | "Programn            | ne und Features" d | lurchsu | م . |
| Startseite der Systemsteuerung                                        | Programm deinstallieren oder ändern                                                                                                    |                                     |                    |                      |                    |         |     |
| Installierte Undates anzeigen                                         |                                                                                                    |                                     |                    |                      |                    |         |     |
| installerte opdates anzeigen                                          | Wählen Sie ein Programm aus der Liste aus, und klicken Sie                                                                                                    | auf "Deinstallieren", "Andern" oder | r "Reparieren", um | es zu deinstalli     | ieren.             |         |     |
| <ul> <li>Windows-Features aktivieren<br/>oder deaktivieren</li> </ul> |                                                                                                    |                                     |                    |                      |                    |         |     |
| Programm vom Netzwerk                                                 | Organisieren 🔻 Deinstallieren Reparieren                                                                                                    |                                     |                    |                      |                    | -       | ?   |
| installieren                                                          | Name                                                                                                    | haine neue                          | Installiert am     | Größe                | Version            |         |     |
|                                                                       | Minerett Office De Condate                                                                                                    | Kenne                               | 12.07.2016         | 1 17 CP              | 16.0 7070 2026     |         |     |
|                                                                       | File Uput                                                                                                    |                                     | 10.07.2016         | 2 20 MP              | 2 1 0000           |         |     |
|                                                                       | inom Solia Lag                                                                                                    | n,                                  | 10.02.2016         | 3,39 IVID<br>1 52 MR | 0.0.20720          |         |     |
| cia hei                                                               | einem dogen mocine                                                                                                    | utoren.                             | 10.02.2010         | 920 KB               | 9.0.30729          |         |     |
| Monn Sie De                                                           | hank aniegen usins                                                                                                    | tallieren                           | 10.02.2010         | 1 17 MR              | 9.0.30729.6161     |         |     |
| Weille Da                                                             | atendaring a nicht denis                                                                                                    |                                     | 9.06.2016          | 1,17 IVID            | 10.0.40219         |         |     |
|                                                                       | hanken men atra                                                                                                    | tor!                                | 18.05.2016         | 17.3 MR              | 10.0.40219         |         |     |
| die                                                                   | Datenbarris Administra                                                                                                    | - comparation                       | 29.06.2016         | 20.5 MB              | 11.0.61030.0       |         |     |
| hitte ale                                                             | den Autoria                                                                                                    | Microsoft Corporation               | 29.06.2016         | 17.3 MR              | 11.0.61030.0       |         |     |
| Ditte                                                                 | ndern nul all for Office Puntime (v64)                                                                                                    | Microsoft Corporation               | 23.06.2016         | 1.55 MD              | 10.0.50701         |         |     |
| SO                                                                    | usott Visual Studio 2010-Tools für Office-Laufzeit (x64)                                                                                                    | Microsoft Corporation               | 22.06.2016         | 1.55 MB              | 10.0.50701         |         |     |
|                                                                       | Mozilla Firefox 47.0.1 (x86 de)                                                                                                    | Mozilla                             | 11 07 2016         | 01.0 MB              | 47.0.1             |         |     |
|                                                                       | Mozilla Maintenance Service                                                                                                    | Mozilla                             | 09.07.2016         | 221 1/12             | 47.0.1 6019        |         |     |
|                                                                       | MV/DIA p//mv 146.22                                                                                                    | NVIDIA Corporation                  | 15.06.2016         | 45.6 MR              | 146.22             |         |     |
|                                                                       |                                                                                                    | NVIDIA Corporation                  | 15.06.2016         | 9.62 MR              | 2 22 0             |         |     |
|                                                                       | Cracle VM VirtualRoy 510 RC1                                                                                                    | Oracle Corporation                  | 11.07.2016         | 162 MR               | 510                |         |     |
|                                                                       | SAB Covital Reports runtime engine for NET Framework (3                                                                                                    | SVD                                 | 10.02.2016         | 255 MR               | 12 0 0 1212        |         |     |
|                                                                       | Shine <sup>™</sup> 7.25                                                                                                    | Skyne Technologies S A              | 04.07.2016         | 154 MR               | 7 25 106           |         |     |
|                                                                       | Solid Edge ST9                                                                                                    | Siemens                             | 13 07 2016         | 5.21 GR              | 109.00.00110       |         |     |
|                                                                       | Solid Edge ST9 German Language Pack                                                                                                    | Siemens PLM                         | 13.07.2016         | 204 MR               | 105.00.00110       |         |     |
|                                                                       | TeamViewer 11                                                                                                    | TeamViewer                          | 11 07 2016         | 63.3 MR              | 11.0.62308         |         |     |
|                                                                       | Visual Studio 2012 v64 Redistributables                                                                                                    | AVG Technologies                    | 03 02 2016         | 13.0 MR              | 14.0.0.1           |         |     |
|                                                                       | Visual Studio 2012 x86 Redistributables                                                                                                    | AVG Technologies C7 s.r.o           | 03.02.2016         | 40.0 KB              | 14 0 0 1           |         |     |
|                                                                       | A VIC media player                                                                                                    | Videol AN                           | 22.06.2016         | 40,0 KD              | 2.2.4              |         |     |
|                                                                       | Windows Essentials 2012                                                                                                    | Microsoft Corneration               | 22.00.2010         | 5.80 MP              | 16.4.3528.0321     |         |     |
|                                                                       | Windows Small Business Server 2011 Standard ClientAcent                                                                                                    | Microsoft Corporation               | 03 02 2016         | 150 1/10             | 6 1 7000 1         |         |     |
|                                                                       | WinPAP 5 40 heta 2 (64 hit)                                                                                                    | win rat Grob                        | 11 07 2016         | 5 72 MR              | 5 40 2             |         |     |
|                                                                       | Carbon Contraction (Contraction Contraction Contractio | winaa ombri                         | 11.07.2010         | 3,75 IVID            | 3.40.3             |         |     |

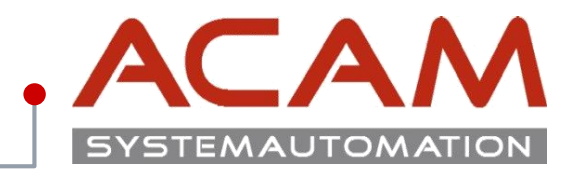

### Manuelle Säuberung von Solid Edge

- Löschen der Ordner:
  - …\Solid Edge STx\
  - C:\Users\(Benutzer)\AppData\Roaming\Unigraphics Solutions\Solid Edge Sollten Sie eine eigene Multifunktionsleiste erstellt haben, diese Ordner nicht löschen, da die Einstellungen in die STx übernommen werden.

(Wird nicht empfohlen da dadurch die ICONS, für neue Funktionen nicht in die Multifunktionsleiste kommen.)

• Säubern der Registrierung

Windowsstartmenü -> "regedit" hier können die Pfade gelöscht werden:

- HKEY\_LOCAL\_MACHINE\SOFTWARE\Unigraphics Solutions
- HKEY\_CURRENT\_USER\SOFTWARE\Unigraphics Solutions

### **ACHTUNG!**

Sollten weitere Siemens Produkte auf dem Rechner installiert sein, dementsprechende Unterordner prüfen und nur die Solid Edge Einträge löschen!

- Ausführen des SE Cleanup Tools
   Dieses ist zu finden unter
   ...\Solid Edge\SptTools\SECleanup\SECleanupAll.exe
- Rechnerneustart!

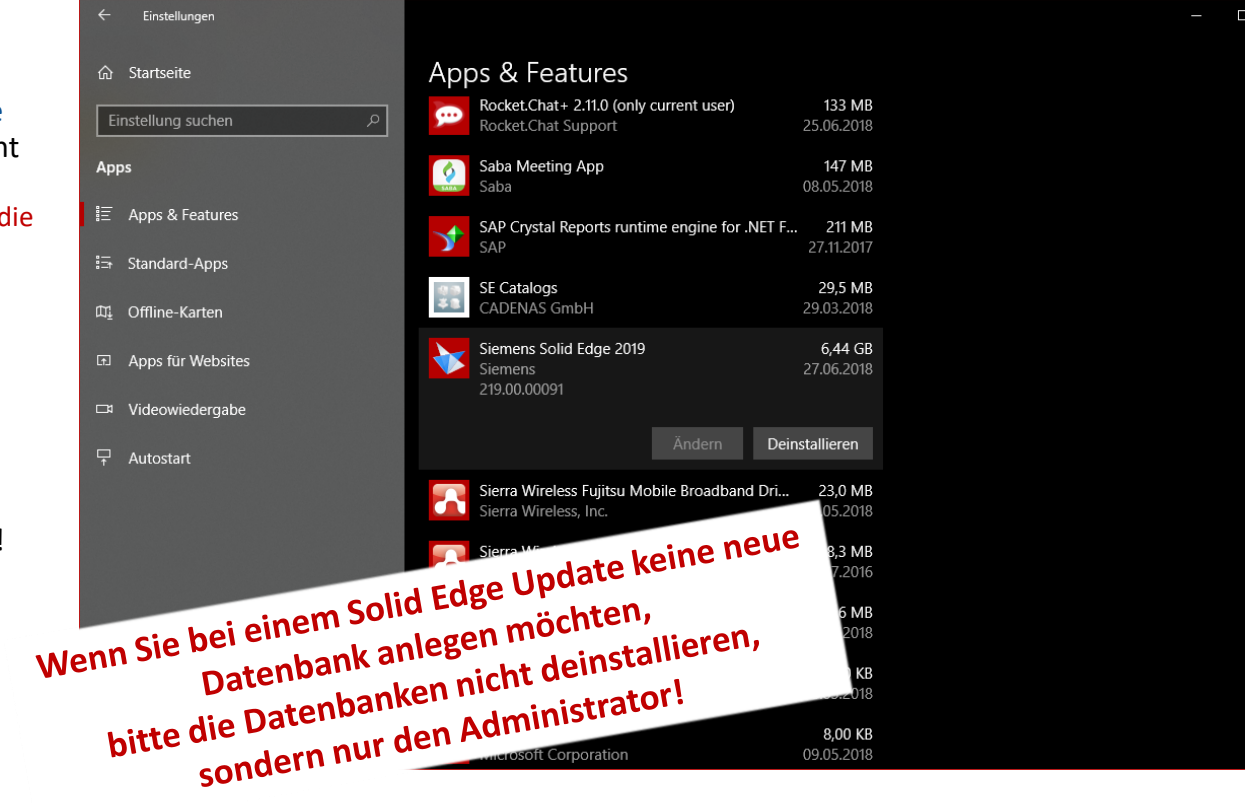

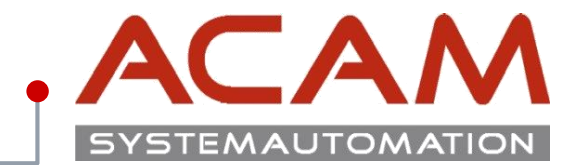

# Solid Edge Download

# Solid Edge Full products Download

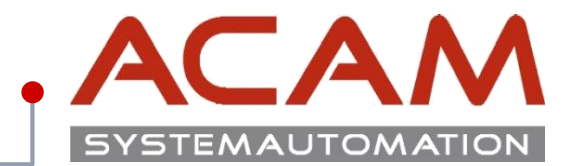

Seite 8

## Zugang zur Download Seite

https://www.plm.automation.siemens.com/global/de/s upport/ Zugang für den Download bekommen Sie nur mit gültigen Webkey.

Wie dieser erstellt wird erfahren sie hier: https://acam.at/startseite/acam-support/downloads/

| SIEMEN    | IS       |            |          |         |     | 🔀 Kontakt   | 🚯 Global   Deu |
|-----------|----------|------------|----------|---------|-----|-------------|----------------|
| Ingenuity | orufe    |            |          |         |     | Suchen nach | 0              |
| Branchen  | Produkte | Ihr Erfolg | Über uns | Support | Buy |             |                |

| Produktsuppc                                               | ort                                                           |                                                                                                   |
|------------------------------------------------------------|---------------------------------------------------------------|---------------------------------------------------------------------------------------------------|
|                                                            | Für welches Produkt benötigen Sie Support?                    |                                                                                                   |
|                                                            |                                                               |                                                                                                   |
|                                                            |                                                               | Support erhalten                                                                                  |
|                                                            |                                                               |                                                                                                   |
| Contact GTAC                                               |                                                               | Support Links                                                                                     |
| You can call GTAC or create a web ticke<br>L <b>evels.</b> | t for support. Read more about Incident Report Classification | WebKey Account Management<br>Register for a new account or manage an existing account.            |
| Web Support                                                |                                                               | Dateien herunterladen oder hochladen<br>Register for a new account or manage an existing account. |
| Support-Ticket erstellen o                                 | der aktualisieren                                             | Hardware- und Softwarezertifizierungen<br>Find certification files and resources                  |
| Phone Support                                              |                                                               | Lizenzverwaltung<br>Request an electronic or emergency copy of your FLEXIm license.               |
| Phone support is available Monday - Fr                     | iday, 5 AM - 5 PM Pacific Time (US) or normal business hours  | <b>Dokumentation</b><br>Access product specific documentation, notes, and guides.                 |
| in your country.                                           |                                                               | Solution Center<br>Browse our knowledge base - updated daily.                                     |
|                                                            |                                                               |                                                                                                   |

# Solid Edge Full products Download

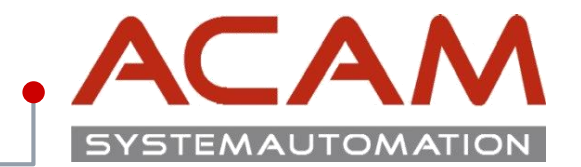

Seite 9

## Solid Edge Full products Download

https://download.industrysoftware.automation.siemens .com/#download Die Solid\_Edge\_2019.exe ist hier verfügbar.

Diese reicht für eine Client Installation, für Nodelocked, Design & Draft oder Free2D Lizenz.

Für die Floating Lizenz wird noch zusätzlich **LMTools** unter **SPLM License Server** benötigt. Der **Standardparts Administrator** ist separat herunterzuladen. > Home > Training & Support > GTAC > Siemens PLM Download Server

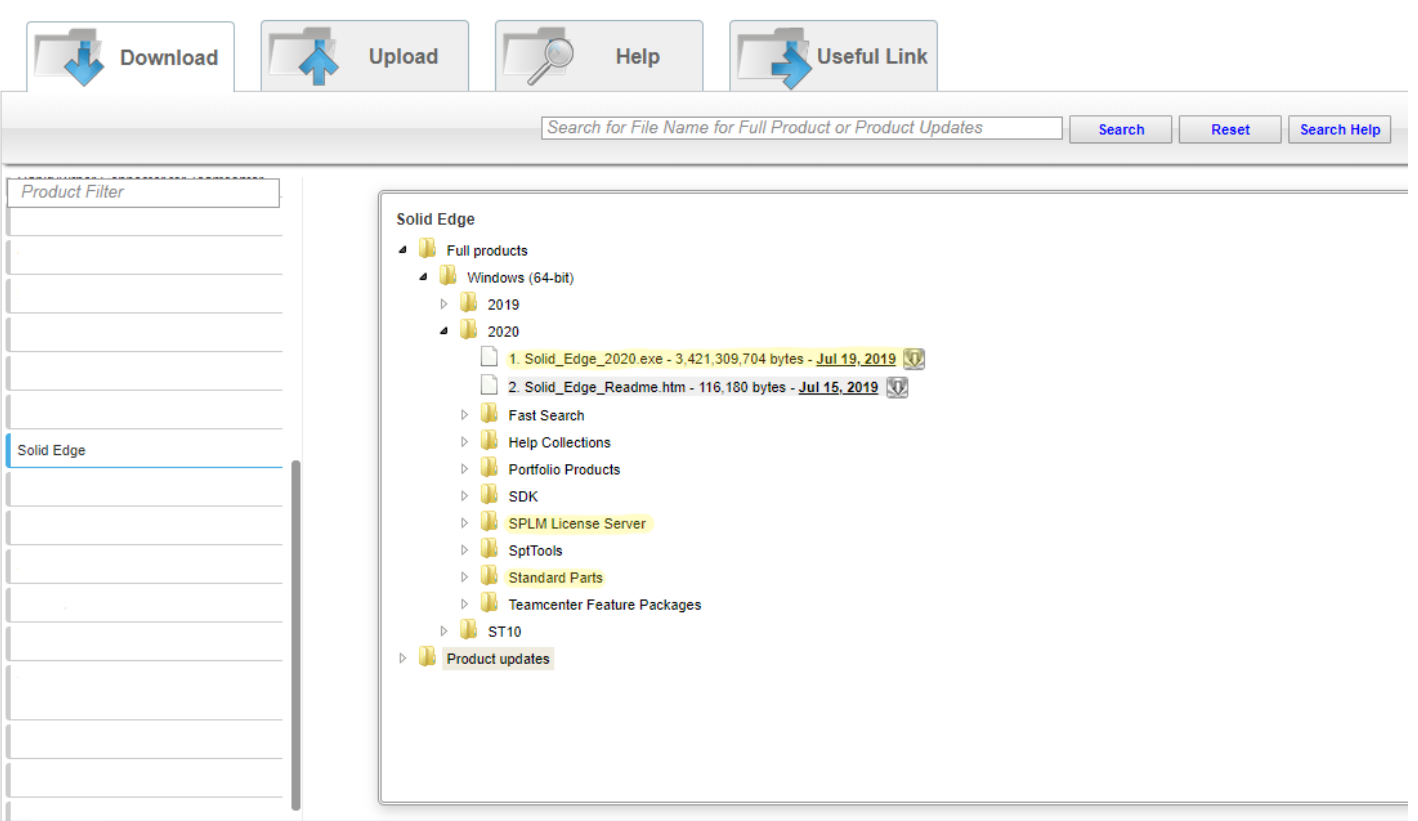

# **Solid Edge Maintenance Packs Download**

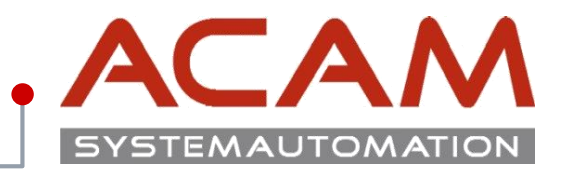

### Seite 10

### **Die Full products \*.exe Dateien**

Die \*.exe Dateien können mit jedem Archivierungsprogram wie z.B.: **7zip** oder **Winrar** geöffnet und entpackt werden.

Dies ist die Voraussetzung für eine Silent Installation.

Die Zusatz Programme können auch leichter erreicht werden:

- Licence Manager (LMTools) für die Lizenzierung am Server
- SEAdmin.exe unter Solid Edge/SptTools/SEAdmin

|           |               |                                                                                                    |                       |                   | ~ ē          | "Solid_Edge_2020" du |
|-----------|---------------|----------------------------------------------------------------------------------------------------|-----------------------|-------------------|--------------|----------------------|
|           | Name          | ^                                                                                                    | Änderungsdatum        | Тур               | Größe        |                      |
|           | 🗿 Solid_E     | dge_2020.exe                                                                                                    | 06.08.2019 09:43      | Anwendung         | 3.341.123 KB |                      |
|           | •             | Öffnen<br>Open_with_PE_Explorer<br>Als Administrator ausführe<br>Edit with Vim<br>Behandeln von Kompatibi<br>An "Start" anheften | en<br>litätsproblemen |                   |              |                      |
|           |               | 7-Zip                                                                                                    | >                     | Open archive      |              |                      |
|           |               | CRC SHA                                                                                                    | >                     | Open archive      |              | >                    |
|           |               | Edit with Notepad++                                                                                                    |                       | Extract files     |              |                      |
|           |               | Virensuche Solid_Edge_20                                                                                                    | 20.exe                | Extract Here      |              |                      |
| > Solid_E | dge_2020 →    | Solid Edge                                                                                                    |                       |                   |              |                      |
| Name      |               | ^                                                                                                    | Änderungsdatum        | Тур               | Größe        |                      |
| Fonts     |               |                                                                                                    | 16.07.2019 10:57      | Dateiordner       |              |                      |
| ISSetup   | pPrerequisite | 5                                                                                                    | 16.07.2019 10:57      | Dateiordner       |              |                      |
| SptToo    | ols           |                                                                                                    | 16.07.2019 10:58      | Dateiordner       |              |                      |
| Update    | e             |                                                                                                    | 16.07.2019 10:57      | Dateiordner       |              |                      |
| ) 0x040a  | ini           |                                                                                                    | 12.08.2016 21:15      | Konfigurationsein | 25 KI        | 3                    |
| ) 0x040c  | ini           |                                                                                                    | 12.08.2016 21:01      | Konfigurationsein | 26 KI        | 3                    |
|           |               |                                                                                                    |                       | -                 |              |                      |

### > Solid\_Edge\_2020 > Solid Edge > SptTools > SEAdmin

| Name        | Änderungsdatum   | Тур       | Größe  |
|-------------|------------------|-----------|--------|
| SEAdmin.exe | 16.07.2019 02:28 | Anwendung | 275 KB |

## Solid Edge Standard Parts Bibliothek Download

SYSTEMAUTOMATION

Seite 11

> Home > Training & Support > GTAC > Siemens PLM Download Server **Standard Parts Bibliothek Download** https://download.industrysoftware.automation.siemens **Useful Link** Help Download Upload .com/#download Search for File Name for Full Product or Product Updates Dieser Download enthält sämtliche Normteile für Search Reset Search Help Solid Edge. Product Filter Solid Edge 4 퉬 Full products Windows (64-bit) 2019 4 퉲 2020 1. Solid Edge 2020.exe - 3,421,309,704 bytes - Jul 19, 2019 Solid Edge Standard Parts Administrator [StandardParts220]  $\times$ 2. Solid\_Edge\_Readme.htm - 116,180 bytes - Jul 15, 2019 Datenbank Kategorie Teil Einstellungen Protokoll Hilfe Fast Search **See** | , State 🔎 😴 Ag Help Collections Suchen: Kategorier Portfolio Products I SDK + BS Teilname Status Priorität Version Typ . CNS SPLM License Server . CSN D SptTools 🗄 - DIN A Standard Parts ⊕ GB/T 1. StandardParts\_Machinery\_2020.exe - 856,431,592 bytes - Jul 19, 2019 . GOST . ⊡ · IS 2. StandardParts\_Piping\_2020.exe - 1,079,353,800 bytes - Jul 19, 2019 . ∎ · ISO Standard Parts Administrator 🗄 - JIS . • Kabelkanäle Teamcenter Feature Packages • Kaufteile T10 International International Internati Product updates . Lüftungstechnik MISC . PEM® Befestiger - Inch Supplier Parts 🗄 - UNI Info Anzeigen Voransicht Voransicht 1 Dokumente 26448 Merkmale und Eigenschaften Art der Anzeige: 123 Endkategorien 😵 Teile 547578 Eg Kategorien 3054 Es wurde keine Datei ausgewählt. 26448

# **Solid Edge Maintenance Packs Download**

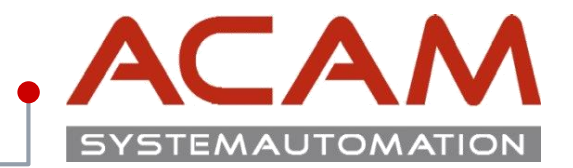

Seite 12

#### > Home > Training & Support > GTAC > Siemens PLM Download Server **Maintenance Packs Download** https://download.industrysoftware.automation.siemens **Useful Link** Download Upload Help .com/#download Es reicht bei jeder Version immer das letzte Search for File Name for Full Product or Product Updates Search Reset Search Help Maintenance Pack herunterzuladen und zu installieren. Dieses beinhaltet alle vorhergehenden Pakete. Product Filter Solid Edge . Anger - The shell the strate Full products Product updates 100 200 a 🆺 2019 隆 每 Language Fixes Maintenance Packs MP01 Sec. ▶ 鷆 MP02 de same ▶ 鷆 MP03 ⊿ 鷆 MP04 Solid Edge 1. Solid\_Edge\_2019\_MP4-Readme.txt - 7,749 bytes - Dec 17, 2018 2. Solid\_Edge\_MSI\_MP4.exe - 314,433,584 bytes - Dec 6, 2018 Data Management 14.1 Insight Server the at Tech Publications PLMXML Image: Image: to a many cars BupportTools 1

Mar キー 老い

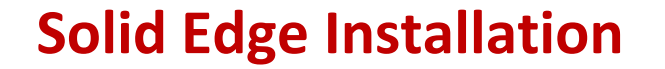

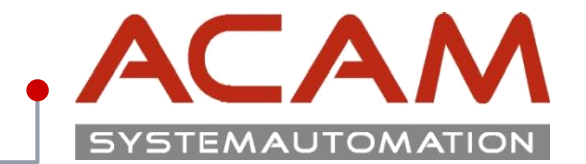

# **Solid Edge Installation**

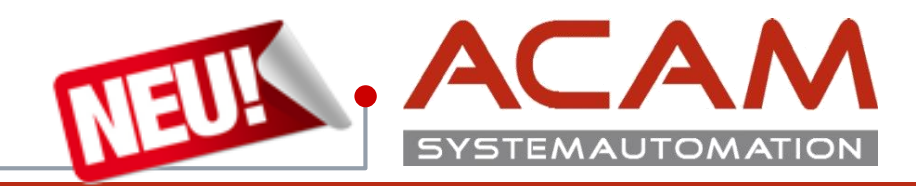

### Solid Edge 2019

Der Nachfolger von der **Solid Edge ST10** wird auf **Solid Edge 2019** umbenannt und jetzt mit **Solid Edge 2020** fortgeführt. Das weitere Solid Edge Portfolio wird einheitlich angepasst.

(z. B. Solid Edge 2020, Solid Edge 3D Publishing 2020, Solid Edge Illustrationen 2020 usw...).

### Einige Änderungen in Solid Edge 2020:

Solid Edge stellt die Zertifizierung neuer Versionen für ein Betriebssystem ein, kurz nachdem Microsoft den Mainstream-Support eingestellt hat.
 Solid Edge 2020 kann nicht unter Windows Vista oder Windows XP installiert werden.
 Microsoft hat im Januar 2015 die Mainstream-Unterstützung für Windows 7 eingestellt.
 Microsoft hat die Mainstream-Unterstützung für Windows 8.1 im Januar 2018 eingestellt.
 Solid Edge 2020 kann weiterhin unter Windows 7 und Windows 8.1 installiert werden, wenn jedoch ein spezielles Problem für Windows 7 oder Windows 8.1 vorliegt können wir nicht garantieren, dass eine Behebung angeboten werden kann wenn Unterstützung von Microsoft benötigt wird.
 Solid Edge 2020 sollte nicht unter Windows 7 oder Windows 8.1 installiert werden.

- Die **Standardinstallationsordner** für Solid Edge 2020 befinden sich im Ordner "**Programme\Siemens**". Die Standard-Ordnerstruktur Solid Edge 2020 lautet **Program Files\Siemens\Solid Edge 2020**.
- Die Registrierungseinträge Solid Edge 2020 werden unter dem Siemens-Knoten für HKEY\_CURRENT\_USER und HKEY\_LOCAL\_MACHINE verschoben.
   Der Solid Edge-Knoten heißt Solid Edge SE2020. Die Knoten Version wird entfernt und die aktuellen Ordner werden unter den Solid Edge 2020-Ordner verschoben.
   Nachfolgende Versionen fügen einen Ordner auf der Ebene von Solid Edge 2019 hinzu und füllen die Registrierungseinträge unter diesem Knoten auf.
- Solid Edge 2020 AppData-Ordner werden unter dem Siemens-Ordner abgelegt. Die Ordnerstruktur Solid Edge 2020 lautet AppData\Roaming\Siemens\Solid Edge 2020. Nachfolgende Releases erstellen einen neuen Ordner auf der gleichen Ebene wie Solid Edge 2019.
- Buildnummern von Solid Edge 20 ändern sich von 219.00.00.xxx zu 220.00.00.xxx.

# Systemvoraussetzung Solid Edge SE2019

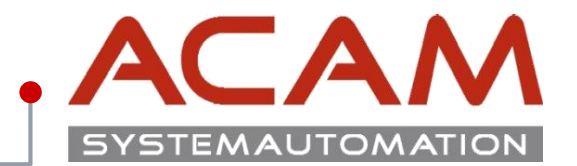

Seite 15

### Software zertifiziert:

Windows 10 (<u>1709</u> oder Später)
 Probleme die den Support von Microsoft benötigen, werden für ältere
 Windowsversionen von Siemens nicht mehr eingepflegt. Beachten Sie in diesem
 Zusammenhang auch das Supportende Ihrer Windowsversion.
 https://support.microsoft.com/de-at/help/13853/windows-lifecycle-fact-sheet

### MS Office Professional 2013 oder 2016 oder 365

(wird für bestimmte Funktionen in SE benötigt, zB.: Muster über Tabelle, einfügen einer EXCEL Tabelle in die DFT, editieren der Materialtabelle)

- Internet Explorer 10 oder 11
   (IE 8 erfüllt die Mindestanforderungen)
- MS Edge
   wird nicht unterstützt
- (Adobe Flashplayer) (wird benötigt für die Hilfe Videos zB.: bei Part / Extrusion)
- Aktuelle Liste der zertifizierten Software von Siemens

http://www.plm.automation.siemens.com/en\_us/support/gtac/certifications.shtml#lightview%26uri=tcm:10 23-238650%26title=Solid%20Edge%20ST8%26docType=.xls

### **Hardware Konfiguration**

- Betriebssystem: Windows 10 64 Bit
- CPU: Intel Core I7 64-Bit
- Arbeitsspeicher: 16GB RAM oder mehr
- Festplattenplatz: 256GB SSD M.2 (PCIe)
- Grafikanzeige: 1920x1080 oder mehr
- Grafikkarte: Nvidia Quadro
   AMD FirePro
- Festplattenplatz: 6.5 GB erforderlich für die Installation
- Aktuelle Liste der zertifizierten Hardware von Siemens

http://www.plm.automation.siemens.com/en\_us/support/gtac/certifications.shtml#lightview%26uri=tcm:10 23-214017%26title=Hardware%20%28Graphics%20Card%29%20Certifications%26docType=.xls

# Wir empfehlen immer die aktuellsten Treiber zu verwenden:

- **Nvidia:** <u>http://www.nvidia.de/Download/index.aspx?lang=de</u>
- ATI / AMD: <a href="https://www.amd.com/de/support">https://www.amd.com/de/support</a>
- Intel: <u>https://downloadcenter.intel.com/de</u>

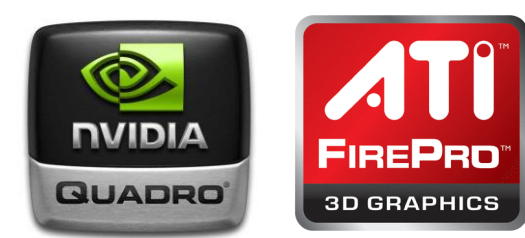

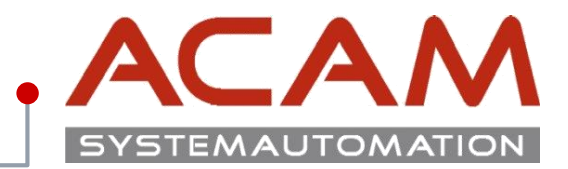

#### Eigenschaften von Programme (x86) × Windows Version 10.0.15063 (1703) Ab Windows Version 10.0.15063 (1703) Allgemein Freigabe Sicherheit Vorgängerversionen 🦉 Systeminformationen bekommt man keine Adminrechte mehr Datei Bearbeiten Ansicht ? Objektname: C:\Program Files (x86) automatisch auf: vstemübersich Element Wert ⊡ Hardwareressourcen C:\Program Files Betriebsystemname Microsoft Windows 10 Pro Gruppen- oder Benutzemamen: • Komponenten Version 10.0.15063 Build 15063 C:\Program Files (x86) Softwareumgebung Weitere Betriebsystembeschrei... Nicht verfügbar Service Restriction Activity Service Restriction Service Restriction Service Restrictin Service Restriction Service Restrictin • C:\Windows Betriebsystemhersteller Microsoft Corporation Δ. SYSTEM 8 Systemname NB-JSP2 Diese müssen sich selbst zugeteilt werden. Systemhersteller FUJITSU Administrator (NB-JSP2\Administrator) Systemmodell CELSIUS H760 Oder Solid Edge wird auf Administratoren (NR-ISP2) Administratoren) Systemtyp x64-basierter PC > C:\CAD\Solid Edge Installiert. System-SKU Prozessor Intel(R) Core(TM) i7-6820HQ CPU @ 2.7 Klicken Sie auf "Bearbeiten", um die Bearbeiten... Damit Berechtigungsprobleme umgangen BIOS-Version/-Datum FUJITSU // Insyde Software Corp. Versio Berechtigungen zu ändern. SMBIOS-Version 2.8 Berechtigungen für "Administrator" werden können. Version des eingebetteten Cont... 255.255 Zulassen Verweigern **BIOS-Modus** UEFI Vollzugriff ^ Hauptplatinenhersteller FUJITSU Hauptplatinenmodell Nicht verfügbar Ändem Hauptplatinenname Hauptplatine Lesen, Ausführen Plattformrolle Mobil Ordnerinhalt anzeigen Sicherer Startzustand Aus Erweiterung zum Anzeigen erforderlich PCR7-Konfiguration Lesen Windows-Verzeichnis C:\WINDOWS Schreiben C:\WINDOWS\system32 Systemverzeichnis Klicken Sie auf "Erweitert", um spezielle Startgerät \Device\HarddiskVolume1 Erweitert Berechtigungen anzuzeigen. Gebietsschema Österreich Hardwareabstraktionsebene Version = "10.0.15063.502" Benutzername ACAM\isp OK Abbrechen Obernehmen Suchen nach: Nur ausgewählte Kategorie durchsuchen Nur Kategorienamen durchsuchen

| Instanation Jonu Euge | Instal | lation | Sol | id | Edge |
|-----------------------|--------|--------|-----|----|------|
|-----------------------|--------|--------|-----|----|------|

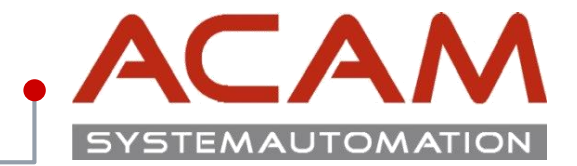

| Solid Edge | This software and related documentation are proprietary to Siemens Product Lifecycle<br>Management Software Inc. and/or its affiliated companies ("Siemens PLM") and are<br>protected by copyright and other intellectual property laws. Your rights are defined by<br>the Siemens PLM End User License Agreement which you may view at:<br>https://www.plm.automation.siemens.com/global/en/legal/online-terms/solid-edge.html |
|------------|----------------------------------------------------------------------------------------------------|
|            | Please print out a copy of the Siemens PLM End User License Agreement for your proof $$ $$ $$                                                                                                    |
|            | Ich akzeptiere die Bedingungen der Lizenzvereinbarung                                                                                                    |
|            | Benutzername:                                                                                                    |
|            | Unternehmen:                                                                                                    |
|            | Modellierstandard: ISO - Metrisch                                                                                                    |
|            |                                                                                                    |
|            | Installieren nach:                                                                                                    |
|            | C:\Program Files\Siemens\Solid Edge 2020\ Durchsuchen                                                                                                    |
|            | Lizenzdatei: (Für die Installation nicht erforderlich)                                                                                                    |
|            | Sie können Ihre Lizenzoption nach der Installation von Solid Edge festlegen.                                                                                                    |
|            | C:\Program Files\Siemens\Solid Edge 2020\Preferences\SELicense.lic Durchsuchen                                                                                                    |
|            | Optionsdatei: (Für die Installation nicht erforderlich)                                                                                                    |
|            | Dient zum Kopieren und Übernehmen unternehmenseigener Standardeinstellungen.                                                                                                    |
|            | Durchsuchen                                                                                                    |

## **Installation Solid Edge**

- Die PDM-Clients für Teamcenter (SEEC), Insight und SESP sind im Lieferumfang von Solid Edge eingeschlossen.
- Starten der autoplay.exe oder autostart.exe aus dem Installationsverzeichnis oder vom Image der DVD.
- Solid Edge wählen oder aus ...\Solid Edge\Setup.exe starten.
- Neu ab der ST10 alle Sprachen sind nun in der Installation vorhanden, diese wird je nach Systemsprache ausgewählt.
- Standardmaßsystem: ISO, DIN
- Zielpfade wählen
- Programmordner wählen
   ACAM TIPP

nicht unter C:\Programme\ installieren wegen den strengen Benutzerrechten bei eingeschalteter UAC

• Lizenzdatei/Optionsdatei können gleich ausgewählt werden.

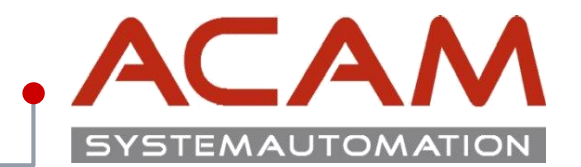

### Mehrsprachige Einrichtung von Solid Edge

Die Solid Edge-Benutzeroberfläche ist lokalisiert und wird in 14 Sprachen bereitgestellt: Chinesisch (vereinfacht), Chinesisch (traditionell), Deutsch, Englisch, Französisch, Italienisch, Japanisch, Koreanisch, Polnisch, Portugiesisch (Brasilianisch), Russisch, Spanisch, Tschechisch und Ungarisch.

- Zur Unterstützung unserer internationalen Kunden wurden mehrere Erweiterungen in Solid Edge ST10 vorgenommen:
- Auf Systemebene: Sie können jetzt auf einfache Weise die Sprache ändern, in der die Solid Edge-Benutzeroberfläche angezeigt wird, ohne das Produkt deinstallieren und anschließend neu installieren zu müssen. Diese Funktion basiert auf der aktuellen Sprach- (Regions-)Auswahl unter Microsoft Windows 7, die über
   "Start" > "Systemsteuerung" > Dialogfeld "Region und Sprache" > Registerkarte "Formate" > Liste "Format" aufgerufen wird. HINWEIS: Unter dem Betriebssystem Windows 10 lautet der Pfad zur Gebietsschemaeinstellung "Systemsteuerung" > "Region" > Registerkarte "Formate".

### Während des Solid Edge-Setups:

- Solid Edge erkennt das verwendete Gebietsschema, wenn das Setup gestartet wird. Die Benutzeroberfläche des Setup-Assistenten wird dann in der betreffenden Sprache angezeigt.
- Der Setup-Assistent installiert anschließend die Benutzeroberfläche und Konstruktionsdatendateien von Solid Edge
  - (z. B. Bohrungstabellen, Materialtabellen, Vorlagen und Voreinstellungen) für das erkannte Gebietsschema des Betriebssystems.
- Sie können optional das neue Kontrollkästchen "Englisch installieren" im Solid Edge-Setup-Assistenten aktivieren, um festzulegen, dass das Produkt mit englischer Benutzeroberfläche und englischen Konstruktionsdatendateien (Bohrungstabellen, Materialtabellen, Vorlagen und Voreinstellungen) installiert und angezeigt wird – auch dann, wenn das Betriebssystem auf ein anderes Gebietsschema eingestellt ist.
- Beim Ausführen von Solid Edge: Sie können das Kontrollkästchen "Englisch in der Benutzeroberfläche verwenden" im Dialogfeld "Solid Edge-Optionen" -> Registerkarte "Hilfen" aktivieren, um die Benutzeroberfläche auch dann in Englisch anzuzeigen, wenn das Produkt in einer anderen Sprache installiert wurde.
- Diese Option ändert nur die Elemente der Benutzeroberfläche, aber nicht die Konstruktionsdatendateien und Vorlagen, die mit Solid Edge installiert wurden.
- Weitere Einzelheiten können Sie der Datei sesetup.pdf entnehmen, die auf Ihrer Produkt-DVD verfügbar ist.

# **Updates installieren**

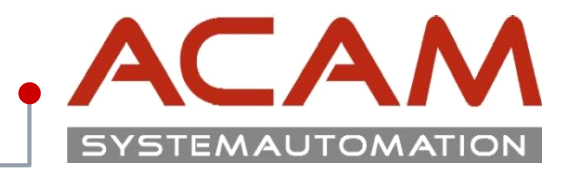

Seite 19

| Siemens PLM Software   Site E                                                          | xplorer 🕨 Contact                                               |
|----------------------------------------------------------------------------------------|-----------------------------------------------------------------|
| > Home > Training & Support > GTAC > Sie                                               | Upload Help                                                     |
|                                                                                        | Search for File Name for Full Product or Product Updates Search |
| Siemens PLM Documentation Server<br>Siemens PLM Licensing<br>Solid Edge<br>XpresReview | Solid Edge                                                      |

## Solid Edge MP Sprachpaket

- Bitte auch darauf achten das es immer wieder ein Sprachupdate gibt!
- Diese reparieren Fehler in der jeweiligen Sprache.

## Maintenance Pack (Service Pack) Download

- Werden Solid Edge Updates freigegeben, können diese unter nachstehender URL über das Web heruntergeladen werden: <u>https://download.industrysoftware.automation.siemens.com/</u>
- Um auf den zentralen Download-Bereich in den USA zugreifen zu können, müssen Sie einen gültigen WebKey-Account haben, diesen können Sie selbst erzeugen.
- Sie benötigen hierzu Ihre **Sold-to-ID** und Ihren **Webkey Access Code**, beides können Sie Ihrem Lizenzfile bzw. dem Begleitschreiben Ihrer Lieferung entnehmen.
- Es muss immer **nur die letzte Version** installiert werden, alle Vorgänger MP's sind im aktuellen enthalten.
- Bei einer Neuinstallation kann jedes MP in das Solid Edge Install Verzeichnis "/Update" kopiert werden um automatisch das Update nach Solid Edge zu installieren.

## Solid Edge Cloud

In der Cloud werden neue Maintenance Packs angezeigt und zur Installation angeboten.

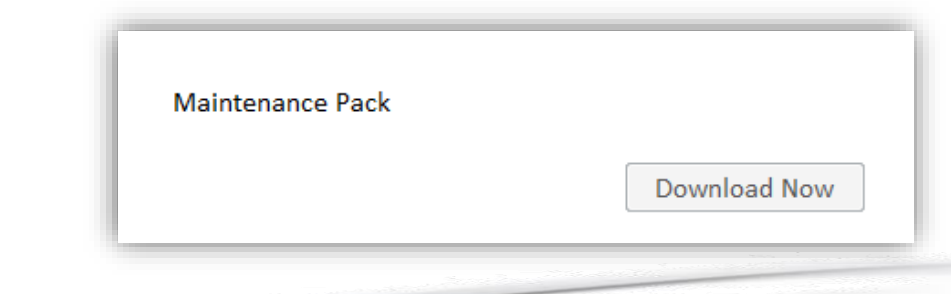

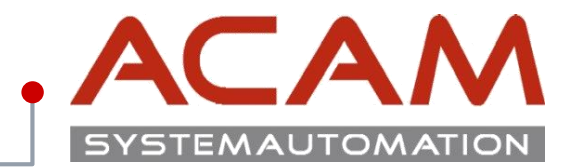

- Solid Edge Dateien sind NICHT zur vorherigen Versionen kompatibel.
   Beispielsweise kann eine in Solid Edge Version 2019 erstellte Datei, NICHT in einer früheren Version von Solid Edge geöffnet werden.
   Solid Edge-Dateien SIND aufwärtskompatibel.
   Dateien, die mit Solid Edge-Versionen vor ST10 oder in Solid Edge 2019 erstellt wurden, können in Solid Edge SE2020 geöffnet werden.
- Starten Sie Ihren Computer nach der Installation von Solid Edge neu, um die optimale Leistung der Software zu gewährleisten. Die erste Anmeldung nach dem Neustart sollte mit Administratorenrechten erfolgen, um sicherzustellen, dass die Installation erfolgreich abgeschlossen wurde.
- Solid Edge pr
  üft ob eine Installation von Solid Edge bereits auf Ihrem Computer vorhanden ist und blendet eine dementsprechende Meldung ein. Zwei Versionen von Solid Edge k
  önnen nicht mit Windows Installer auf demselben Computer installiert werden. Weitere Informationen zur ordnungsgem

  äßen Deinstallation des Produkts finden Sie im Abschnitt "Deinstallation von Solid Edge" in dieser Datei.

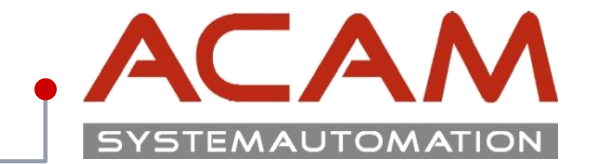

# Automatische (oder Remote-) Installationen

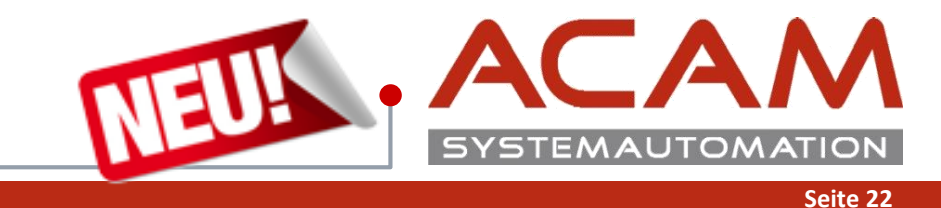

### Solid Edge Standardinstallation:

Nachfolgend wird ein vollständiger Befehlszeilen-Argumentsatz für die automatische Installation von Solid Edge angezeigt. Die automatische Installation muss von einer erhöhten Eingabeaufforderung aus erfolgen (Befehlsfenster "Als Administrator ausführen"). Wenn Leerzeichen in den Pfaden vorhanden sind, müssen alle Argumente in Anführungszeichen gesetzt werden.

msiexec /i "<DVD>:\Solid Edge\Siemens Solid Edge 2020.msi" MYTEMPLATE=3 USERFILESPECXML="C:\temp\My Docs\SEAdmin\Options.xml" USERFILESPEC="C:\temp\My Docs\SEAdmin\selicense.dat" SETPDMCLIENT=1 INSTALLDIR="C:\Program Files\Siemens\Solid Edge 2020" TRANSFORMS="<DVD>:\Solid Edge\Solid Edge 2020.msi\1031.mst" /qn+ /l\*v "C:\temp\mysilentsetup.log"

Die Zeichenfolge "<DVD>:\Solid Edge\Siemens Solid Edge 2020.msi" gibt den Pfad der Setupdatei an.

Die MSI-Eigenschaft MYTEMPLATE zeigt an, welche Typen von Standarddateien installiert werden sollen. Wird kein Wert angegeben, verwendet Solid Edge die Einstellung aus der Datei Standard.ini. Die Voreinstellung in der Datei Standard.ini ist "Auto". Bei "Auto" werden für die Standarddateien die Einstellungen des aktuellen Benutzers für "Region und Sprache" verwendet.

- 1 = Metric
- 2 = JIS Metric
- 3 = ISO Metric
- 4 = ANSI Inch
- 5 = DIN Metric
- 6 = UNI Metric
- 7 = ESKD Metric
- 8 = GB Metric
- 9 = ANSI Metric

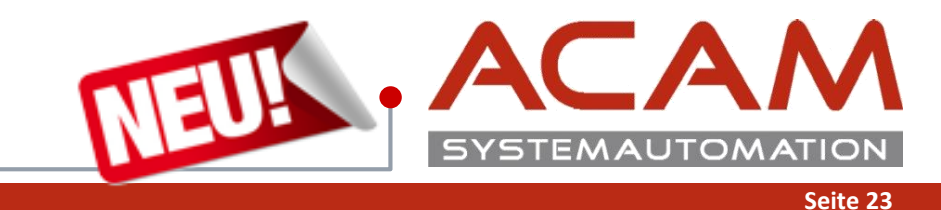

### Lizenz und Option.xml Datei

- Die "USERFILESPECXML" gibt den Speicherort der Option.xml Datei an, falls diese schon NEU erstellt wurde.
- Die "USERFILESPEC" gibt die Lizenz Datei an die auf dem Client abgelegt werden soll.

## Solid Edge mit PDM Client:

Die MSI-Eigenschaft SETPDMCLIENT=1 INSTALLDIR="C:\Program Files\Siemens\Solid Edge 2020" wird verwendet, um den mit Solid Edge aktivierten PDM-Client anzugeben.

(1) Integrierte Datenverwaltung

(2) Teamcenter-Integration für Solid Edge (SEEC)

(3) Insight

(4) Solid Edge für SP

Die MSI-Eigenschaft ADDPDMCLIENTMENUS wird verwendet, um die mit Solid Edge aktivierten PDM-Client-Menüs anzugeben.

(1) Alle

(2) Teamcenter-Integration für Solid Edge (SEEC)

(3) Insight

(4) Solid Edge für SP

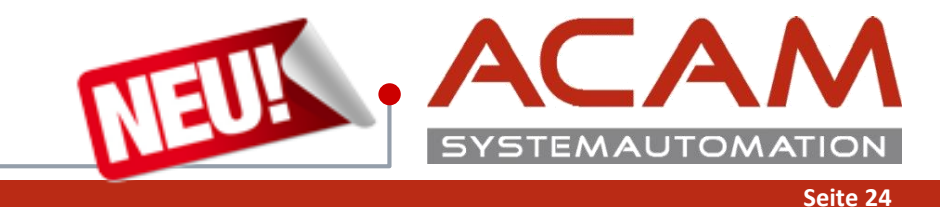

### Solid Edge Spracheinstellung:

### TRANSFORMS="<DVD>:\Solid Edge\Solid Edge SE2020.msi\1031.mst" /qn+ /I\*v

Ist optional und bestimmt die Sprache für Programmgruppennamen, die im Solid Edge Windows-Startmenü angezeigt werden. Als Argument muss der vollständige Pfad zur .mst-Datei angegeben werden. Wenn kein Wert angegeben ist, wird Englisch verwendet.

2052.mst = Chinese-Simplified, PRC 1028.mst = Chinese-Traditional 1029.mst = Czech 1033.mst = English 1036.mst = French 1031.mst = German 1038.mst = Hungarian 1040.mst = Italian 1041.mst = Japanese 1042.mst = Korean 1045.mst = Polish 1046.mst = Portuguese-Brazil 1049.mst = Russian 1034.mst = Spanish

**INSTALLIERENGLISCH** Yes = Weist das Setup an, SE English auf einem nicht englischen Betriebssystem zu installieren. Diese Option unterscheidet zwischen Groß- und Kleinschreibung.

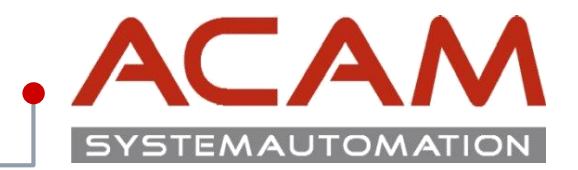

### Erklärung der Argumente:

- Das Argument "/qn+" weist Windows Installer an, KEINE Benutzeroberfläche anzuzeigen und den Benutzer am Ende des Setups mit einem Dialogfeld zu informieren. Wenden Sie sich an das Hilfesystem von Windows, um weitere Informationen zu den Windows Installer-Argumenten zu erhalten. Wenn dieses Argument nicht in der Befehlszeile enthalten ist, wird die Setup-Benutzeroberfläche mit den Auswahlen und den angegebenen Feldern angezeigt. Hinweis: Wenn Sie diese Option verwenden, kann es vorkommen, dass einige Installationen fehlschlagen, die eine Benutzerinteraktion erfordern.
- Das Argument "I\*v" weist den Windows Installer an, eine Protokolldatei mit wichtigen Meldungen, Warnungen und Fehlern zu erstellen und am angegebenen Ort zu speichern, in diesem Beispiel c:\temp\mysilentsetup.log: Wenn bei der automatischen Installation Fehler auftreten, fügen Sie dem Kommandozeilenbefehl das folgende Argument hinzu und prüfen Sie danach die Ergebnisprotokolldatei: /L\*v "%TEMP%\install.log"
- Hier sind weitere Anleitungen f
  ür die Verwendung der Option /L (beachten Sie bitte, dass der Pfad vorhanden sein MUSS): /L [i|w|e|a|r|u|c|m|o|p|v|x|+|!|\*] Log file

Schreibt Protokollierungsinformationen in eine Protokolldatei unter dem angegebenen vorhandenen Pfad. Der Pfad zur Protokolldateiablage muss bereits vorhanden sein. Andernfalls schreibt der Installer die Protokolldatei nicht. Die zu protokollierenden Informationen sind durch Kennzeichen markiert. Wenn keine Kennzeichen angegeben sind, lautet die Standardvorgabe /I\*.

i - Statusmeldungen.

- w Nicht schwerwiegende Warnungen.
- e Alle Fehlermeldungen.
- a Start der Vorgänge
- r Vorgangspezifische Einträge.

u - Benutzeranforderungen.

- c Ursprüngliche Benutzeroberflächenparameter.
- m Informationen betreffend zu wenig Arbeitsspeicher oder schwerwiegendem Abbruch.
- o Meldungen betreffend unzureichenden Speicherplatz.
- p Terminaleigenschaften.
- v Ausführliche Ausgabe.
- x Zusätzliche Debuginformationen.
- + An vorhandene Datei anhängen.
- ! Jede Zeile in das Protokoll aufnehmen.

KB2555189"\*" – Platzhalter, alle Informationen mit Ausnahme der Optionen v und x protokollieren. Geben Sie "/l\*vx" an um die Optionen v und x einzubeziehen.

## **Automatische Installation für Maintenance Packs (MP)**

### Automatische Installation für Maintenance Packs (MP)

- Im Folgenden finden Sie ein beispielhaftes Befehlszeilen-Argument für eine automatische Installation von MSI Solid Edge MPs. Die automatische Installation muss von einer erhöhten Eingabeaufforderung oder einem Administratorbefehlsfenster aus erfolgen.
- "/s" ist ein InstallShield Switch, der dafür sorgt, dass InstallShield EXE automatisch ausgeführt wird.
- "/v" ist ein InstallShield Switch, der die Zeichenfolge, die darauf in Anführungszeichen folgt, an Wrapped MSI übergibt.
- "/qn" Das "q" legt die UI-Ebene von MSI fest und das "n" ist die zugehörige Option für "No UI".
- Seien Sie beim Ausgabeversuch einer Protokolldatei vorsichtig, da MSI keine Ordner erstellt, wenn keine vorhanden sind. Wenn Sie also eine Protokolldatei erstellen möchten, legen Sie den Pfad auf ein vorhandenes Verzeichnis fest oder auf "%TEMP%\mysilentupdate.log", wobei "%TEMP%" eine Umgebungsvariable ist, die für "c:\users\yourusername\local\appdata\temp" steht, falls diese nicht geändert wurde.

Mit dieser Befehls-Reihenfolge werden die Dateien vom Netzwerk auf den Client kopiert, vom Client wird dieser dann weg installiert und mit der letzten Zeile werden ALLE TEMP Dateien wieder gelöscht.

> xCopy \\netzwerktemp\\*.exe %temp% /s/y/e/r %temp%\Solid\_Edge\_MSI\_MPx.exe /s /v"/qn /L\*v del/a/f/q/s %temp%

> > 23. Jänner 2020 © ACAM Systemautomation GmbH. All rights reserved

ACA

SYSTEMAUTOMATION

Seite 26

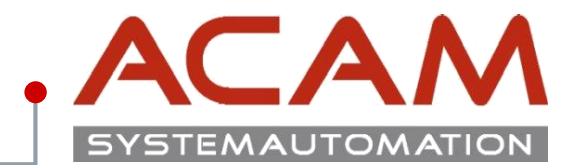

## Silent Deinstallation von Solid Edge (Keine SE Funktion)

 Im REGEDIT Verzeichnis "Computer\HKEY\_LOCAL\_MACHINE\SOFTWARE\Microsoft\Windows\CurrentVersion\Uninstall\{1E02E133-6790-460A-B9C7-9CEA71CB502A}" kann der MSI-Produkt-Code ausgelesen werden.

- Dieser MSI-Produkt-Code ist auf jedem Rechner gleich, kann somit auf einem Rechner ausgelesen werden, und auf jeden weitern angewendet werden. Der MSI-Produkt-Code für die ST10 lautet {1E02E133-6790-460A-B9C7-9CEA71CB502A}
- Unter dem Namen Unistallstring kann gleich der Uninstall Code in die Zwischenablage kopiert werden.
- Diesen Befehl MsiExec.exe /X{1E02E133-6790-460A-B9C7-9CEA71CB502A} in eine
   \*.txt Datei kopieren und abspeichern.
- Danach die Endung in \*.bat ändern, das Icon der Datei sollte sich dabei ändern.
- Beim Ausführen der Datei wird das Programm deinstalliert.
- Weitere Funktionen beim Deinstallieren findet man auf der MS Homepage: <u>https://msdn.microsoft.com/de-de/library/windows/desktop/aa372024(v=vs.85).aspx</u>

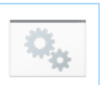

SolidEdge\_ ST9\_Uninst all.bat

| //////////////////////////////////////                      | —         |      | × |
|-------------------------------------------------------------|-----------|------|---|
| Datei Bearbeiten Format Ansicht ?                           |           |      |   |
| Echo QuadriSpace<br>MsiExec.exe /I{BA64CCAC-70FB-4226-8B77- | 64EC21B6F | 8AC} | ^ |
| Echo Solid Edge ST10                                        |           |      |   |

MsiExec.exe /X{3D4C868F-5CCD-49F9-820C-DA31D714ABF6}

| 🕻 Registrierungs-Editor — 🗆 X                      |                            |                 |                                                   |  |  |  |  |
|----------------------------------------------------|----------------------------|-----------------|---------------------------------------------------|--|--|--|--|
| Datei Bearbeiten Ansicht Favoriten Hilfe           |                            |                 |                                                   |  |  |  |  |
| Computer\HKEY_LOCAL_MACHINE\SOFTWARE\Microsoft\Win | ndows\CurrentVersion\Unins | tall\{C62CE6BD- | CC1D-4459-AA70-19295563C462}                      |  |  |  |  |
|                                                    | Name                       | Тур             | Daten                                             |  |  |  |  |
|                                                    | ab (Standard)              | REG SZ          | (Wert nicht festgelegt)                           |  |  |  |  |
|                                                    | ab AuthorizedCDFPrefix     | REG SZ          | (                                                 |  |  |  |  |
|                                                    | ab Comments                | REG SZ          | Solid Edge 2019                                   |  |  |  |  |
| (A794229E-401E-44D4-A8B5-B2                        | ab Contact                 | REG SZ          | GTAC                                              |  |  |  |  |
| {ad8a2fa1-06e7-4b0d-927d-6e5                       | ab DisplayName             | REG SZ          | Siemens Solid Edge 2019                           |  |  |  |  |
| (PO160502 7570 556 5350 301                        | ab DisplayVersion          | REG SZ          | 219.00.00091                                      |  |  |  |  |
| (DOASAGEE EODA 4001 0022 0/                        | 100 EstimatedSize          | REG DWORD       | 0x006710ed (6754541)                              |  |  |  |  |
| (BUAJAUEE-FODA-40D1-DD52-DF                        | ab HelpLink                | REG_EXPA        | http://support.industrysoftware.automation.siemen |  |  |  |  |
| (B2FE1952-0186-46C3-BAEC-A8                        | ab HelpTelephone           | REG_SZ          | 800-955-0000 oder 714-952-5444                    |  |  |  |  |
| (B2FE1952-0186-46C3-BAEC-A8                        | ab InstallDate             | REG_SZ          | 20180627                                          |  |  |  |  |
| B2FE1952-0186-46C3-BAEC-A8                         | ab InstallLocation         | REG_SZ          | C:\CAD\Solid Edge 2019\                           |  |  |  |  |
| B2FE1952-0186-46C3-BAEC-A8                         | ab InstallSource           | REG_SZ          | \\SERVERLNZ2\Technik\01_Helpdesk\SE_2019\03_S     |  |  |  |  |
| B2FE1952-0186-46C3-BAEC-A8                         | 88 Language                | REG_DWORD       | 0x00000000 (0)                                    |  |  |  |  |
|                                                    | ab ModifyPath              | REG_EXPA        | MsiExec.exe /X{C62CE6BD-CC1D-4459-AA70-192955     |  |  |  |  |
|                                                    | 100 NoModify               | REG_DWORD       | 0x00000001 (1)                                    |  |  |  |  |
|                                                    | ab Publisher               | REG_SZ          | Siemens                                           |  |  |  |  |
|                                                    | ab Readme                  | REG_SZ          |                                                   |  |  |  |  |
|                                                    | ab Size                    | REG_SZ          |                                                   |  |  |  |  |
| B2FE1952-0186-46C3-BAEC-A8                         | <b>ab</b> UninstallString  | REG_EXPA        | MsiExec.exe /X{C62CE6BD-CC1D-4459-AA70-192955     |  |  |  |  |
|                                                    | ab URLInfoAbout            | REG_SZ          | http://www.solidedge.com                          |  |  |  |  |
| B2FE1952-0186-46C3-BAEC-A8                         | <b>ab</b> URLUpdateInfo    | REG_SZ          | https://download.industrysoftware.automation.sie  |  |  |  |  |
| (B/321410-AD/A-4ADB-85D6-44                        | 10 Version                 | REG_DWORD       | 0xdb00005b (3674210395)                           |  |  |  |  |
| (64022226-887/-64                                  | 10 VersionMajor            | REG_DWORD       | 0x00000db (219)                                   |  |  |  |  |
| (C62CE6PD_CC1D_4450_AA70_1)                        | 10 VersionMinor            | REG_DWORD       | 0x0000000 (0)                                     |  |  |  |  |
| < (C02CE0BD-CCTD-4439-AA70-TV                      | 100 WindowsInstaller       | REG_DWORD       | 0x00000001 (1)                                    |  |  |  |  |

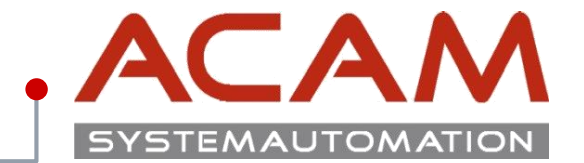

# Solid Edge Lizenzierung

# Grundlagen für Lizenzen

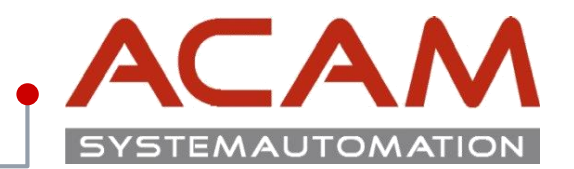

### Grundlagen für Lizenzen

- alle Lizenzen der SE2019 sind bis zur ST4 abwärtskompatibel
- Ab SE2020 sind die Lizenzen nicht mehr abwährtskompatibel
- Jede Solid Edge Installation braucht eine Lizenz Datei im Ordner ...\Solid Edge 2020\Preferences
- · Jede neu erstellte Lizenz, mit einer neuen SoldTo Nummer, soll auf der Siemens Homepage von einem Mitarbeiter registriert werden! Erst die registrierte Lizenz funktioniert ohne Zeitbeschränkung!

### Automatisierte Installation

- Die Lizenzen können gleich mit der Silent Installation mit
  - INSTALLDIR="C:\CAD\ \_age\"/qn+ /l\*v

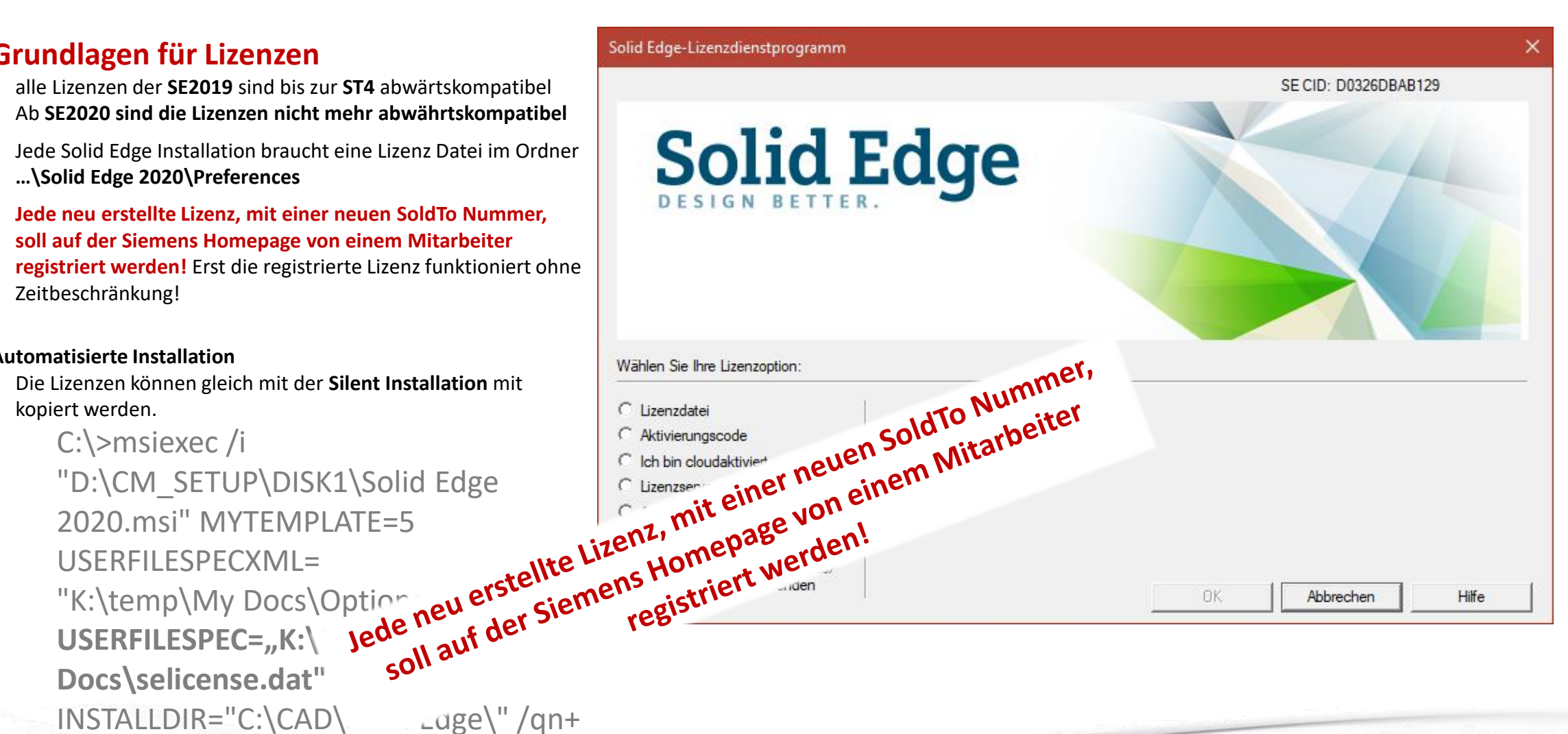

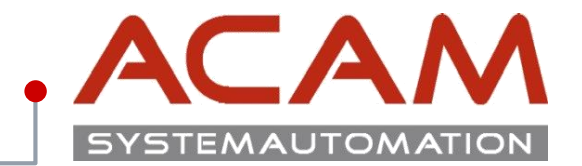

|                                         | Premium | Classic | Foundation | Design & Drafting | 2D Drafting |
|-----------------------------------------|---------|---------|------------|-------------------|-------------|
| Node locked (CID Nummer)                | SE388N  | SE289   | SE350      | SE302             | SE353       |
| Floating                                |         | SE320   |            |                   |             |
| Floating (host ID license, MAC Adresse) | SE388H  | SE320TC | SE351H     |                   |             |
| Teamcenter Edition                      | SE389   | SE356   |            |                   |             |

# Permanente Lizenzierung von Solid Edge

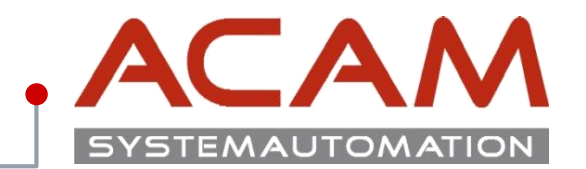

Seite 31

### Es gibt verschiedene Möglichkeiten der Lizenzierung von Solid Edge:

### • Einzelplatzlizenz (Computergebundene Lizenz - Node locked)

- Bei einer Einzelplatzlizenz kann die Software nur auf einem Rechner verwenden, da in diesem Fall die Lizenz Rechnergebunden ist.
- Ab **ST4** erfolgt die Lizenzierung über **CID Nummer.**
- Ab SE 2020 erfolgt die Lizenzierung über CID2 Nummer.
- Node Locked Lizenzen können nicht per Windows Remotesteuerung betrieben werden.

### • Netzwerklizenz (Floating)

- Bei einer Netzwerklizenz können mehrere Benutzer, Solid Edge durch einen Lizenzserver verwenden. Dadurch ist es möglich Solid Edge auf einer beliebigen Anzahl von Computern im Netzwerk zu installieren.
- Ein Überschreiten der Lizenzen ist nicht möglich!
- Verschiedene Lizenz Typen können einer jeweiligen Gruppe oder Benutzer zugeordnet werden. Floating Lizenzen funktionieren auch auf virtuellen Rechnern und per Windows Remotesteuerung.

### • Netzwerklizenz ausborgen (Leihlizenzierung)

- Es können dadurch Lizenzen für den Ausdienst aus dem Pool ausgecheckt werden.
- Diese können zeitbegrenzt ausgeborgt werden oder in den Pool vorzeitig wieder eingecheckt werden.
- Das Ausborgen funktioniert 6 Monate.

### Cloud Lizenzen

- Solid Edge kann seit ST10 auch über die Cloud lizenziert werden.

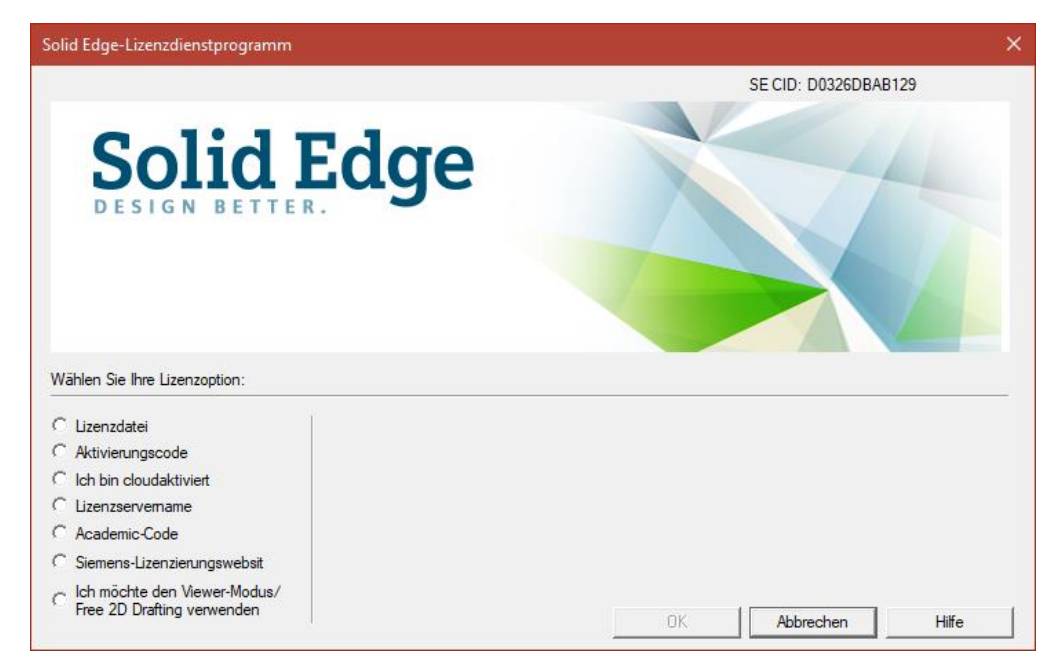

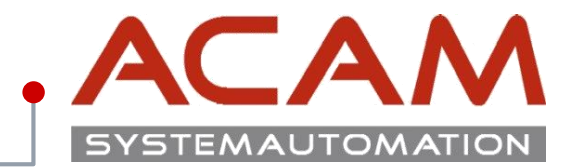

## Es gibt verschiedene Möglichkeiten sich Lizenzen kurzzeitig für Solid Edge zu erzeugen:

- Traveller Lizenz (Node locked)
  - F
    ür ein kurzfristiges Ausborgen. z.B.: Außendienst. Vorteil dieser Lizenz: Sie kann im Außejndienst von der Siemens GTAC Seite, erstellt werden.
  - Diese Lizenz kann von jeder Lizenz erstellt werden, jedoch ist sie auf 30 Tage im Kalenderjahr begrenzt.
  - Sie darf NICHT als Verdoppelung der Lizenzen verwendet werden!
  - Die ausgeborgte Lizenz darf nicht gleichzeitig mit der original Lizenz verwendet werden!

## • Notfalls Lizenz (Server Lizenz)

- Ist eine temporäre Lizenz, falls Sie Solid Edge aufgrund von Problemen mit der aktuellen Lizenzdatei nicht ausführen können.
- Gültig für 7 Tage ab Ausstellung.
- Es können maximal 3 Notfall-Lizenzen innerhalb eines 60 Tage Zeitraums erstellt werden.

### • Mietlizenz

- Können Monatsweise gekauft und über unseren Vertrieb bezogen werden.
- <u>Link zur Mietlizensierung</u>

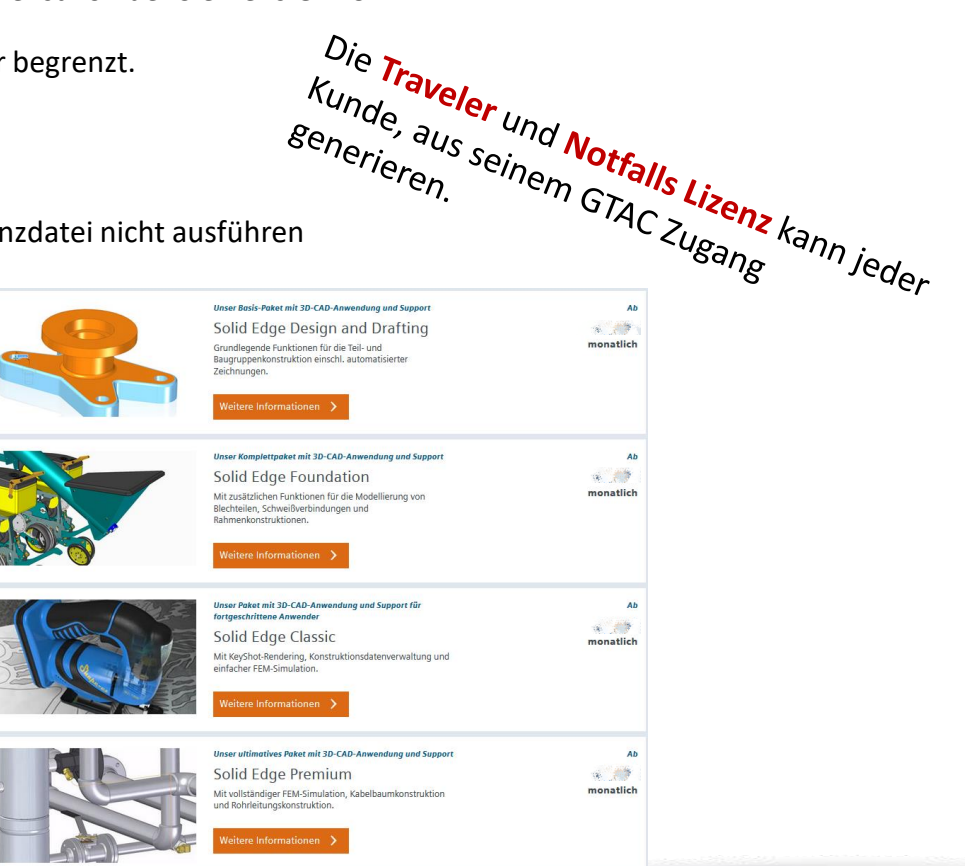

Seite 32

# Lizenz einrichten

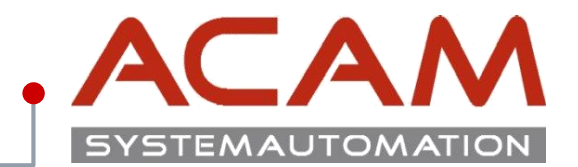

#### Seite 33

### Lizenz einrichten:

Eine genaue Installationsanleitung für die Lizenzierung von Solid Edge finden Sie auf unserer Homepage.

https://acam.at/startseite/acam-support/downloads/

Oder im Solid Edge Download: sesetup.pdf

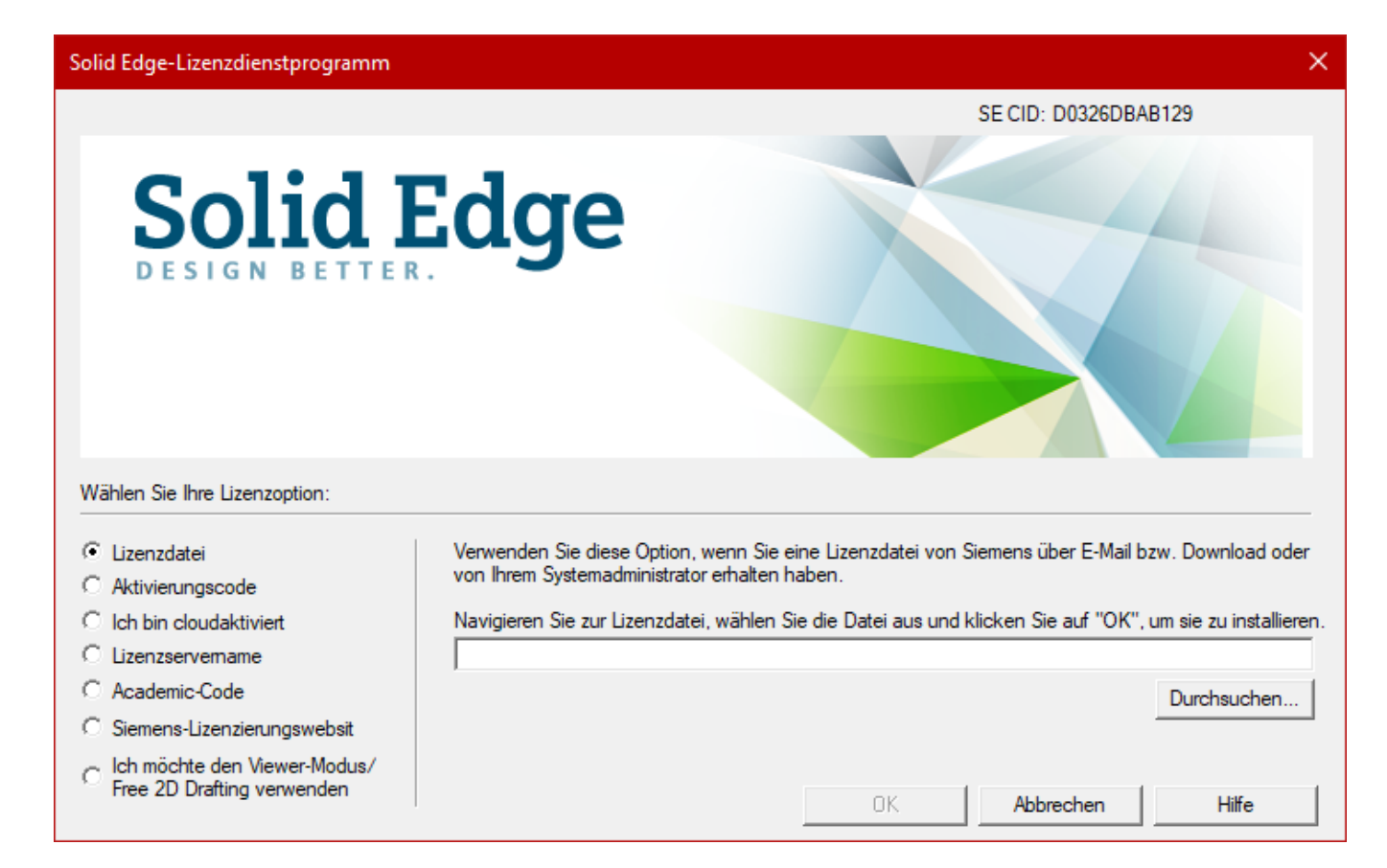

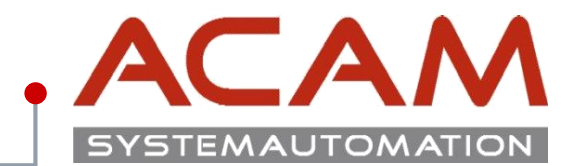

# **Daten Wiederherstellung**

# Dateiwiederherstellung von Solid Edge Einzelplatz

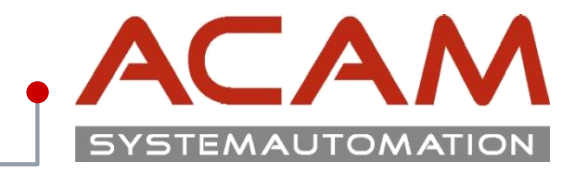

Seite 35

## **Dateiwiederherstellung von Solid Edge**

- Die gesicherten Dateien können bei einer Einzelplatzversion in die Verzeichnisse zurück kopiert werden.
- Kopieren Sie alle in den folgenden Punkten beschriebenen Dateien in dieses Verzeichnis.
- ...\Solid Edge 2020\Template
  - Alle \*.par, \*.asm, \*.psm, \*.dft und \*.pwd (\*pwd wird nicht mehr supportet)
  - Hier sind unter anderem alle eingestellten Formatvorlagen, (Teilflächenfarben u.dgl.) Referenzebenen-Größe, Bemaßungsformatvorlagen, Blechteileinstellungen usw. gespeichert.
- ...\Solid Edge 2020\Template\Reports
  - Draftlist.txt Stücklistenformatierung
  - Drafthole.txt Bohrungstabelleneinstellungen
  - DraftCallout.txt voreingestellte Legenden
  - ...
- ...\Solid Edge 2020\Preferences
  - propseed.txt Dateieigenschaften Auswahlmöglichkeiten
  - Wires.txt vordefinierte Kabeltypen
  - Custom.xml Bohrungsoptionen\*
  - Gagetable.xls Einstellungen der Blech-Biegeoptionen

- ...\Solid Edge 2020\Preferences\Materials
  - \*.mtl Materialtabellen
  - ...\Solid Edge 2020\Preferences\Holes Bitte die neuen Verwenden.
  - \*.xlsx Bohrungstabellen, können je nach Norm reduziert oder geändert werden.
  - Die \*.xlsx Dateien der ST10 oder früheren Version lassen sich nicht verwenden, da mit der SE2019 eine Spalte mit der Steigung eingefügt wurde.
- ...\Solid Edge 2020\Preferences\Translators
  - SEACAD.ini dwg/dxf Schnittstelleneinstellungen
  - STEP3D.ini Step Schnittstelleneinstellungen
  - seiges.ini, satacis.ini, ProE.ini, SESAT.ini, ...

## Die Template Dateien müssen mit jeder Solid Edge Version neu erstellt werden, bzw. von der aktuellen Version übernommen werden!

### Fehler bei der Verwendung von alten Vorlagen:

- Biegewerte im Blechbereich lassen sich nicht ändern!
- Hintergrund und Material Farben Fehler.
- 3D Skizze zeigt keine Linien an.
- Übernahme von Bemaßungen von PAR zu PSM.
- Automatische Bemaßungsübernahme in die Draft erzeugt Fehler.

# Dateiwiederherstellung von Solid Edge Mehrarbeitsplatz

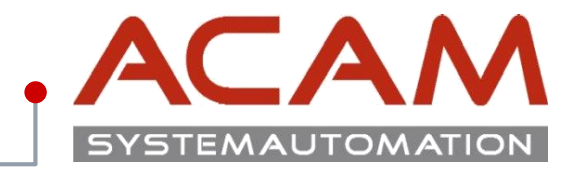

| - |    |   | _ |  |
|---|----|---|---|--|
|   | т. |   |   |  |
| _ |    | - | _ |  |

| peichem             | Aktualisieren Ändem Zurücksetzen Alle zurücksetzen                                                                                                    |
|---------------------|----------------------------------------------------------------------------------------------------|
| ateiablagen         |                                                                                                    |
| enutzerprofil       | Datetypen: Ablage:                                                                                                    |
|                     | Solid Edue Admin C:\Program Files\Siemens\Solid Edue 2020\Preferences\Options.xml                                                                                                    |
| erwalten            | Benutzereinstellungen C:\Program Files\Siemens\Solid Edge 2020\Preferences\Custom xml                                                                                                    |
| ilfen               | Verknüpfungsverwaltung<br>Makros                                                                                                    |
| augruppe öffnen als | Eigenschafts- Seed-Datei C:\Program Files\Siemens\Solid Edge 2020\Preferences\Propseed.txt                                                                                                    |
|                     | Auszüge                                                                                                    |
| nforderungen        | Benutzervorlagen                                                                                                    |
|                     | Konfigurationsnamen C:\Program Files\Slemens\Solid Edge 2020\Preferences\ConfigNames.txt                                                                                                    |
|                     | Date für Einstellungen und Prägenzen och zu Solid Edge 2020/Preferences/CustomOccurrenceProperty.xml                                                                                                    |
|                     | - Modellieren und Drat-                                                                                                    |
|                     | ANSI Inch-Toleranztabelle C:\Program Files\Siemens\Solid Edge 2020\Preferences\SE-LimitsAndFitsTableANSInch.txt                                                                                             |
|                     | ANST metr. Toleranztabelle C:\Program Files\Semens\Solid Edge 202\Preferences\S-L-umtsAndrtsTableISO td<br>ISO-Toleranztabelle C:\Program Files\Semens\Solid Edge 202\Preferences\S-L-umtsAndrtsTableISO td |
|                     | Sheet Metal-Blechtafeldatei C:\Program Files\Siemens\Solid Edge 2020\Preferences\Gagetable.xls                                                                                                    |
|                     | Materialtabellenordner C:\Program Files\Siemens\Solid Edge 2020\Preferences\Materials                                                                                                    |
|                     | bonituringsdateritaank C. Virtogram nies islemens isloid duge 2020 virterendes indies                                                                                                    |
|                     | Ablage der Sicherungskopie C:\Users\tst\AppData\Roaming\Siemens\Solid Edge\Version 220\SEBackup\                                                                                                    |
|                     | Protokolldateien C:\Users\Ist\AppData\Roaming\Siemens\Solid Edge\Version 220\Log Files                                                                                                    |
|                     |                                                                                                    |
|                     |                                                                                                    |
|                     |                                                                                                    |
|                     |                                                                                                    |
|                     |                                                                                                    |
|                     |                                                                                                    |
|                     |                                                                                                    |
|                     |                                                                                                    |
|                     |                                                                                                    |
|                     |                                                                                                    |
|                     |                                                                                                    |
|                     |                                                                                                    |
|                     |                                                                                                    |
|                     |                                                                                                    |
|                     |                                                                                                    |
|                     |                                                                                                    |
|                     |                                                                                                    |
|                     |                                                                                                    |
|                     |                                                                                                    |
|                     |                                                                                                    |
|                     |                                                                                                    |
|                     |                                                                                                    |

### Vorlagen am Server

Bei der Mehrarbeitsplatz-Version können die Daten im Netzwerk abgelegt werden, damit jeder User immer die aktuelle Version der Dateien bekommt.

Dazu sollte in den Dateiablagen ein UNC Pfad auf den Netzwerkpfad verweisen.

### Wichtige Pfade:

- Solid Edge Admin
- Benutzereinstellung
- Makros
- Auszüge
- Benutzervorlagen
- Standard Parts SAC-Datei
- Sheet Metal-Blechtafeldatei
- Materialtabellenordner
- Bohrungsdatenbank

für die Option.xml Datei, diese kann die Pfade unterhalb steuern

wenn vorhanden der Reports Ordner der Template Ordner für die installieren Normteile Datenbank Biegetabelle.xls **Thema: Vorlagen erneuern** 

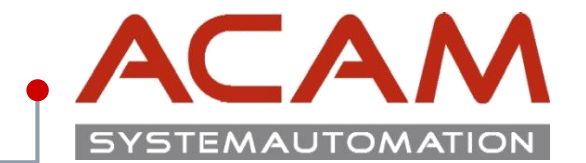

Seite 37

# Vorlagen erneuern

# \*.dft erneuern

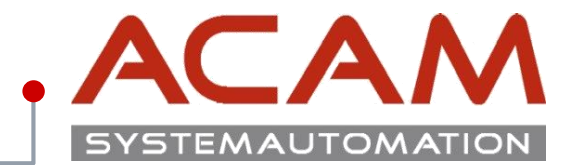

### Seite 38

### \*.dft erneuern

- Die alte \*.dft Datei mit der aktuellen Solid Edge Version öffnen.
- Eine zweite \*.dft Datei öffnen, mit der gewünschten Norm. **Z.B.: DIN Metric Draft.dft**
- Den Hintergrund bei beiden Aktivieren, und alle Hintergrundblätter, von der alten in die neue \*.dft kopieren.

Für diese Aktion ist es am besten die Funktion, "An ursprünglicher Position einfügen" zu verwenden.

• Die Formatvorlagen, (Bemaßungseinstellung) werden auf dem nächsten Blatt erklärt.

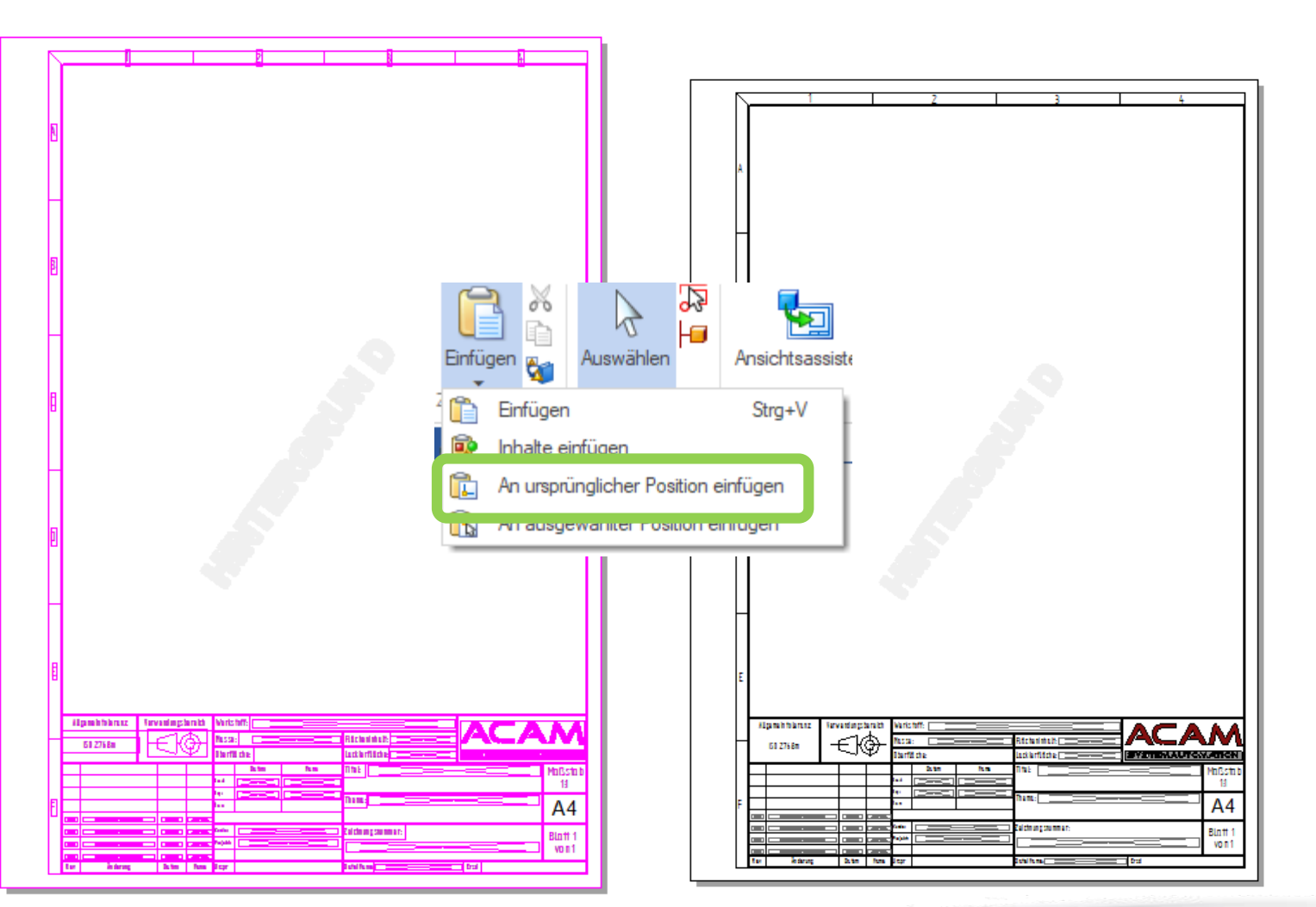

## Formatvorlagen kopieren

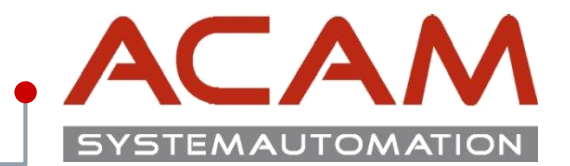

### Seite 39

### Formatvorlagen kopieren

Fürs Kopieren einer Formatvorlage auf eine andere Datei, können diese über eine **\*.mtl** Datei kopiert werden.

Dazu können je nach Formatvorlagenart, bestimmte Vorlagen ausgewählt werden.

z. B.: Bemaßung: DIN(mm) Schraffur: Normal Farbe: Stahl

Zum Schluss soll diese Datei noch gespeichert werden.

## Was wird in der Datei / Vorlage gespeichert?

Die folgenden Informationen werden in den Dateien gespeichert:

- Dateibezogene Programmoptionen die unter SE Optionen vergeben wurden z.B. Referenzebenenformat
- Formatvorlagen sind Formatierungen zu bestimmten Elementtypen, die bei Bedarf immer wieder abgerufen werden können um Elemente entsprechend der Formatvorlage zu formatieren, ohne alle Einstellungen erneut vornehmen zu müssen.
- Dateieigenschaften
- Alle erstellten Objekte und Elemente
- Gespeicherte Einstellungen zu bestimmten Elementtypen z.B. Einstellungen für Bohrungen, Form- und Lagetoleranzen.
- Benannte Ansichten

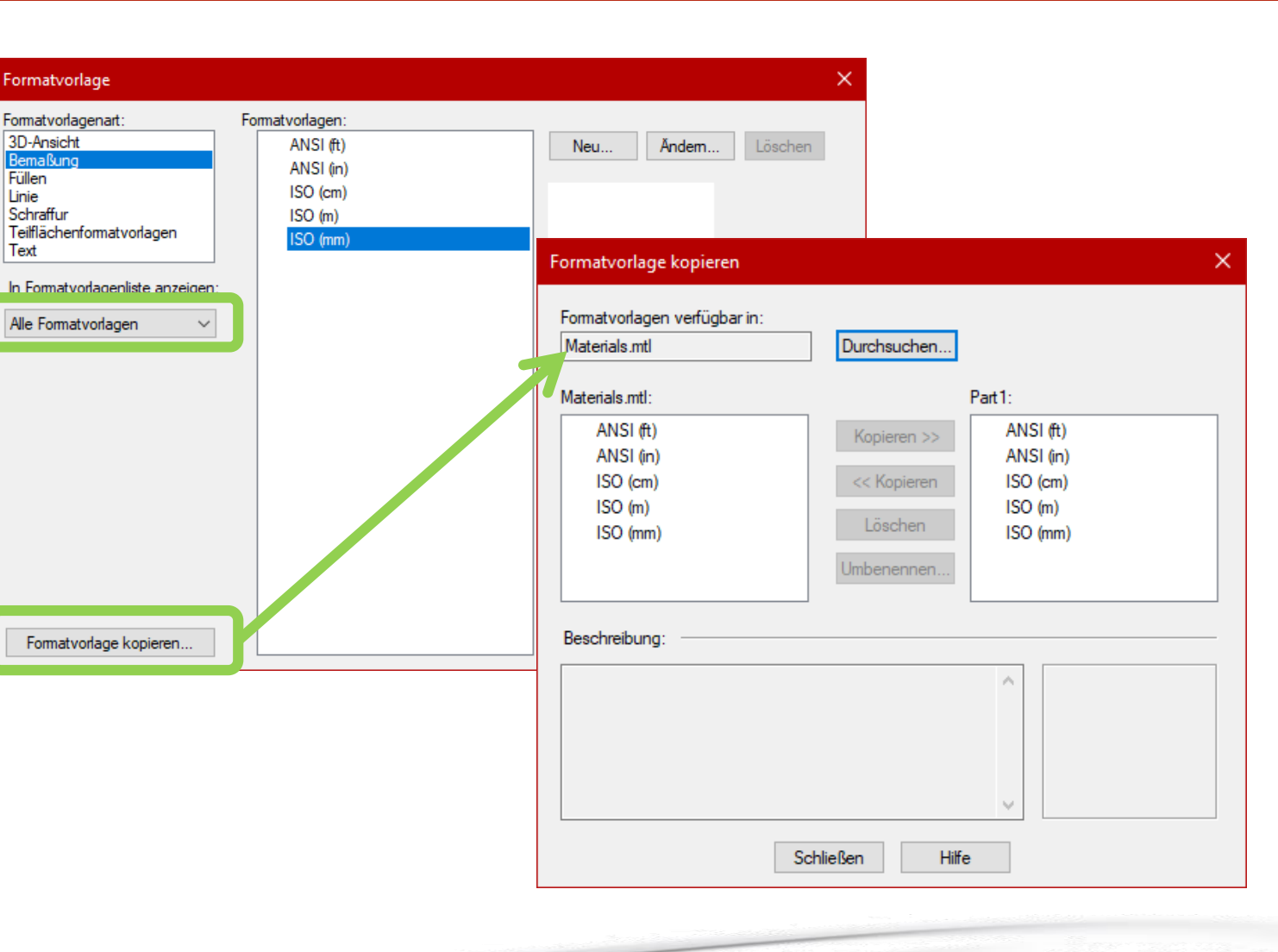

# **Solid Edge Standard Parts wiederherstellen**

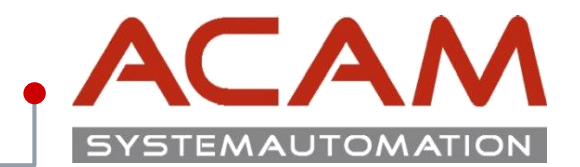

Seite 40

### **Standard Parts wiederherstellen**

- Den Standard Parts Administrator installieren. •
- Den Datenbank Manager öffnen, hier kann die • Lokale oder die Externe Datenbank Migriert werden.
- Dann auf Arbeitsdatenbank setzen •
- Ok .
- Fertig •

### **ACHTUNG!**

Standard Parts können auf unterschiedliche Varianten konfiguriert sein. Ab ST6 können Sie komfortabel zwischen

Neuinstallation und Migration wählen.

### Eine genaue Migrationsanleitung finden Sie auf unserer Homepage

http://acam.at/wp-content/uploads/se/Standard-Parts Migration.pdf

| Solid Edge Standard Parts Administrator [StandardParts105] |                                                                                 |
|------------------------------------------------------------|---------------------------------------------------------------------------------|
| Datenbank Kategorie Teil Einstellungen Protokoll Hilfe     |                                                                                 |
| Datenbank-Manager Strg+D                                   |                                                                                 |
| Teile hinzufügen Strg+P                                    |                                                                                 |
| Datenbank aktualisieren F5 ame Typ                         |                                                                                 |
| Pfade ändern                                               | Datenbank-Manager     3     2                                                   |
| Zu Teamcenter migrieren<br>Beenden Strg+X                  | 🗅 Neue Datenbank 🌑 Arbeitsdatenbank 🚺 🏹 Datenbank migrieren 💥 Datenbank löschen |
| ter uni                                                    | Auswahl der Datenbank:                                                          |
| i∰- US Normen - Inch<br>i∰- US Normen - Metrisch           | I okale Datenbank                                                               |
|                                                            | Colore Databask in Natawala                                                     |
|                                                            | C Externe Datenbank im Netzwerk                                                 |
|                                                            | localhost                                                                       |
|                                                            | Arbaitedateabaak                                                                |
|                                                            | Arbeitsdatenbank                                                                |
| Info                                                       | localhost [StandardParts105]                                                    |
| Dokumente 21                                               | Datashaskas                                                                     |
| Endkategorien 6 Art der Anzeige: Merkmal                   | Datenbanken                                                                     |
| မြို့ Kategorien 319 🎖 Teile 53439                         | Name 🔶 Version                                                                  |
| 📄 Es wurde keine Datei ausgewählt.                         | StandardParts105 ST5                                                            |
|                                                            | 1 StandardParts105 ST6                                                          |
|                                                            | I Standard Parts 10 Nb                                                          |
|                                                            |                                                                                 |
|                                                            |                                                                                 |
|                                                            |                                                                                 |
|                                                            |                                                                                 |
|                                                            | 4 OK                                                                            |
|                                                            |                                                                                 |
|                                                            |                                                                                 |

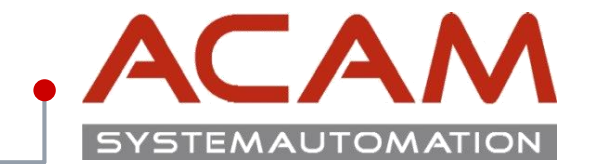

# Zusammenfassung der Konfigurations-Dateien

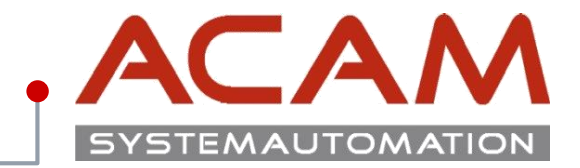

### Die Konfigurationsdateien für Vorlagen Dateien liegen standardmäßig im Ordner ...\Solid Edge 2020\Templates\Reports

| Konfigurationsdatei:     | Bedeutung                                           | Konfigurationsdatei:         | Bedeutung                                  |
|--------------------------|-----------------------------------------------------|------------------------------|--------------------------------------------|
| ATOMIC.txt               | Auszüge Draft: Mengenübersichts-Stückliste          | Draftwizard.txt              | Draft: Ansichten des Ansichten-Assistent   |
| BlockTable.txt           | Draft-Tabelle: Blockstückliste                      | EXBOM.txt                    | Auszüge Draft: Strukturstückliste          |
| BOM.txt                  | Export: Stückliste (Bill of Material) (Excel Liste) | FilletWeld.txt               | Part: Einstellungen zu Kehlnähten          |
| DraftBalloon.txt         | Draft-Beschriftung: Textblase                       | GrooveWeld.txt               | Part: Einstellungen zu Fugennähten         |
| DraftBend.txt            | Draft-Tabelle: Biegetabelle                         | HarnessComponentsReport.txt  | Draft-Elektro: Komponenten Report          |
| Draftcallout.txt         | Draft-Beschriftung: Legendentexten                  | HarnessConnectionsReport.txt | Draft-Elektro: Verbindung Report           |
| DraftDimensionPrefix.txt | Draft-Bemaßung: Bemaßungspräfix                     | HoleTable2.txt               | Draft: Bohrtabelle                         |
| DraftEdgeCondition.txt   | Draft-Beschriftung: Kantenbedingung                 | NailboardConductor.txt       | Draft-Nagelbrett: Komponenten Report       |
| DraftFCF.txt             | Draft-Beschriftung: Form und Lagertoleranz          | NailboardConnector.txt       | Draft-Nagelbrett: Verbindung Report        |
| DraftNewholeTable.txt    | Draft-Tabelle: Bohrungstabelle                      | PARTS.txt                    | Draft: Stückliste auf erster Ebene         |
| Draftlist.txt            | Draft-Tabelle: Stücklistentabelle                   | TechnicalRequirements.txt    | Draft-Beschriftung: Technische Anforderung |
| DraftSTS.txt             | Draft-Beschriftung: Oberflächensymbole              | ToleranceTable.txt           | Draft-Tabelle: Toleranztabelle             |
| Draftweld.txt            | Draft-Beschriftung: Schweißsymbolen                 | UserTable.txt                | Draft-Tabelle: Benutzerdefinierte Tabelle  |

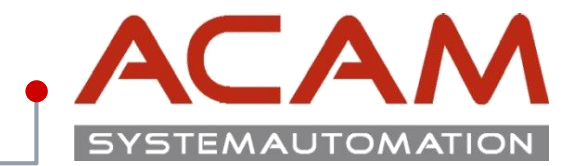

### Die Konfigurationsdateien liegen standardmäßig im Ordner ...\Solid Edge 2020\Preferences\

| Konfigurationsdatei:                        | Bedeutung:                                                                                                    |
|---------------------------------------------|----------------------------------------------------------------------------------------------------|
| Dateien im<br><b>"…\Holes"</b> Ordner       | In diesem Ordner, werden verschiedene <b>Excel</b> Dokumente mit den jeweiligen Bohrungsnormen abgespeichert,<br>diese können je nach belieben erweitert und gelöscht werden.<br>Die *.xlsx Dateien der ST10 oder früheren Version lassen sich nicht verwenden, da mit der SE2019 eine Spalte mit der Steigung eingefügt<br>wurde. |
| Dateien im<br><b>"…\Materials"</b> Ordner   | In diesem Ordner, werden verschiedene <b>*.MTL</b> Dokumente mit den jeweiligen Materialen und deren Eigenschaften abgespeichert,<br>diese können je nach belieben erweitert und gelöscht werden.                                                                                                    |
| Dateien im<br>"\ <b>Translators"</b> Ordner | In diesem Ordner, werden die INI Dateien für den Daten Import/Export gespeichert.                                                                                                    |
| Custom.xml                                  | Speichert: - 3D: Bohrungsliste<br>- ASM: Rohrleitung Dimension<br>- DFT: Maßstab                                                                                                    |
| CustomOccurrenceProperty.xml                | Diese Datei bestimmt für die Eigenschaften der Vorkommnisse welche Spalten zusätzlich verwendet werden könne.                                                                                                    |
| DupFilePropertyWeights.txt                  | Gibt die Priorität an für die doppelten Dateien, welche Eigenschaft höher gestellt ist.                                                                                                    |
| DupFileReportScope.txt                      | Gibt den Pfad für mögliche doppelte Dateien an                                                                                                    |
| DupFileTask.xml                             |                                                                                                    |
| FastSearchScope.txt                         | Weißt einen Link für den Verwendungsnachweiß dem Solid Edge zu für eine schnelleres Finden für die DFT Dateien.                                                                                                    |
| Folder Map.txt                              | Diese Datei enthält die Ordner Zuweisung vom Lokalen und den Serverpfad                                                                                                    |
| Gagetable.xls                               | Biegetabelle; für den PSM Bereich                                                                                                    |

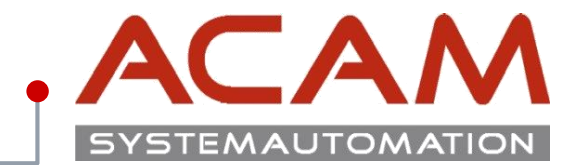

### Die Konfigurationsdateien liegen standardmäßig im Ordner ...\Solid Edge 2020\Preferences\

| Konfigurationsdatei:                       | Bedeutung:                                                                                                    |
|--------------------------------------------|----------------------------------------------------------------------------------------------------|
| HOLES.TXT<br>HOLES_old.TXT<br>ISOHOLES.TXT | Veraltet: Bohrtabelle für 3D Bohrungen                                                                                                    |
| IsoPipeThreads.txt                         | Veraltet: Rohrgewindedatei                                                                                                    |
| LinkMgmt.txt                               | Link-Management-Datei (Verknüpfungsverwaltungsdatei) Wird gebraucht beim Server übersiedeln                                                                                                    |
| Options.xml                                | Die <b>Option.xml</b> Datei ist für den SEAdmin, diese Datei kann von einem Rechner bearbeitet werden und die Einstellungen werden auf alle<br>Client übernommen.                                                                                                    |
| PipeClass.txt                              | Veraltet: Rohrklassen                                                                                                    |
| PipeThreads.txt<br>PipeThreads_old.txt     | Veraltet: Rohrgewindedatei, Definition der Einstellungen für Rohrgewinde                                                                                                    |
| propseed.txt                               | <ul> <li>Definition von vordefinierten Dateieigenschaften.</li> <li>SOLID EDGE ™ stellt diese dann in Listenfeldern zur Auswahl. Folgende Felder beinhalten diese Möglichkeit: <ul> <li>Titel</li> <li>Thema</li> <li>Kategorie</li> <li>Stichwörter</li> <li>Projektname</li> </ul> </li> <li>Es können benutzerdefinierte Einträge vordefiniert werden, um diese dann beim Ausfüllen der Dateieigenschaften zuzuweisen.</li> <li>Vorhandene Einträge sind lediglich als Beispiele gedacht. Setzen Sie hier Ihre Firmenstandards um.</li> </ul> |

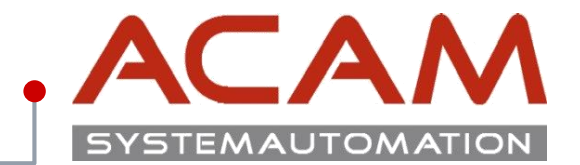

### Die Konfigurationsdateien liegen standardmäßig im Ordner ...\Solid Edge 2020\Preferences\

| Konfigurationsdatei:                                                                                                    | Bedeutung:                                                                         |
|----------------------------------------------------------------------------------------------------|------------------------------------------------------------------------------------|
| SearchScope.txt                                                                                                    | Solid Edge Insight URL Konfigurationsdatei                                         |
| SEConductors.txt                                                                                                    | ASM WireHarness Konfigurationsdatei                                                |
| SEHarness.txt                                                                                                    | ASM WireHarness Konfigurationsdatei                                                |
| SELicense.dat                                                                                                    | Jede Solid Edge Installation brauch in diesem Ordner eine Lizenz Datei!            |
| SE-Limits And Fits Table ANS linch.txt<br>SE-Limits And Fits Table ANS I Metric.txt<br>SE-Limits And Fits Table ISO.txt | Listen für die <b>Toleranzen</b> bei den Bemaßungen                                |
| Sensors.txt                                                                                                    | Kostenberechnung für die Blechbearbeitung                                          |
| SEUser.propdesc                                                                                                    |                                                                                    |
| VCNames.txt                                                                                                    | Diese Datei wird für die Solid Edge Virtual Komponenten Struktur-Editor verwendet. |
| Wires.txt                                                                                                    | XpresRoute Leitung Konfigurationsdatei                                             |

## **Thema: SE Viewer**

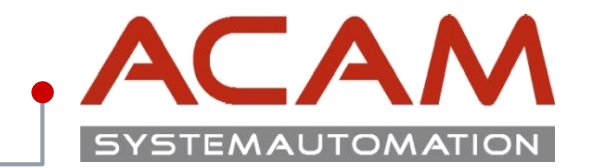

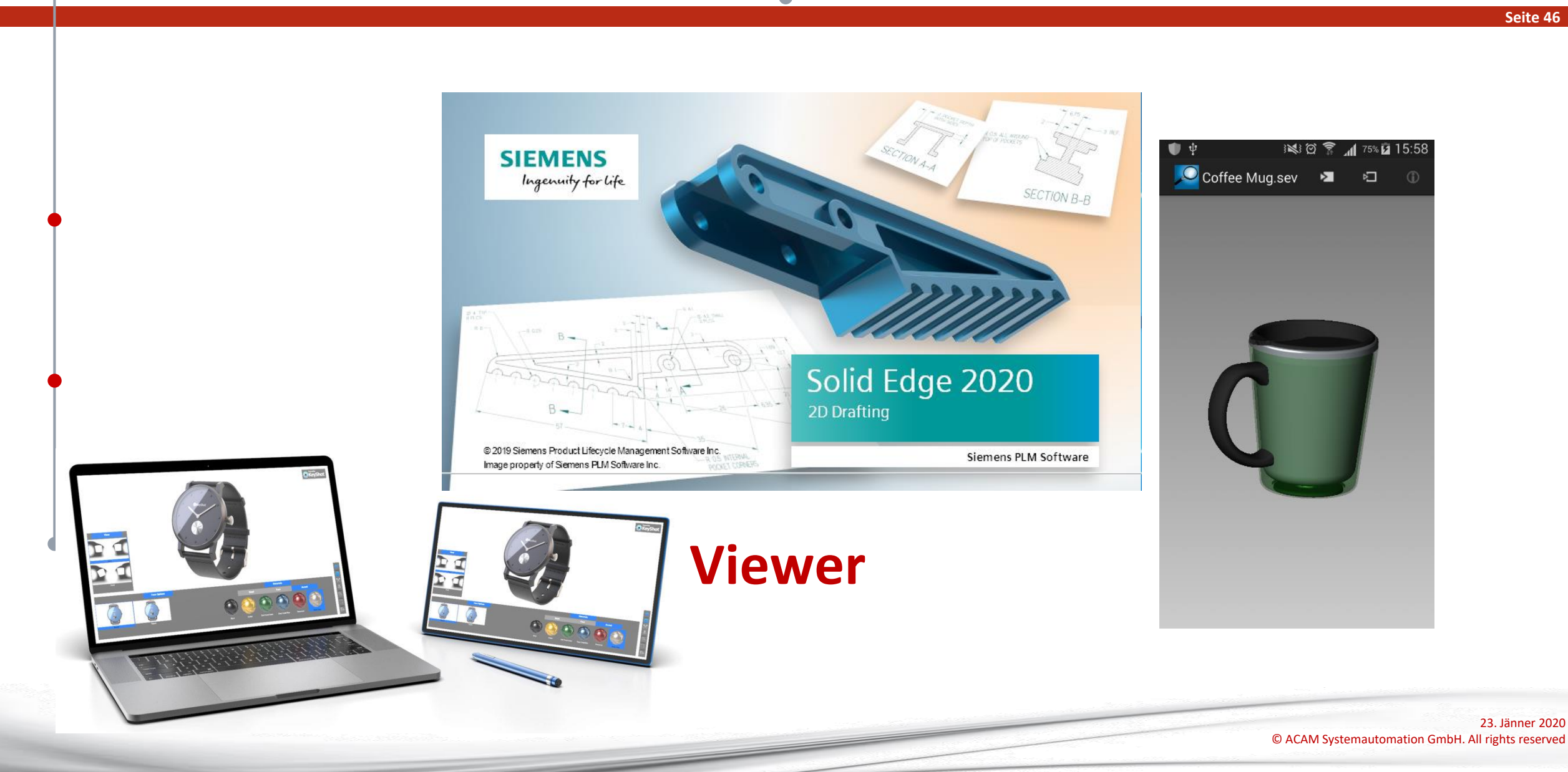

# Neu ab der ST10 - Solid Edge Free 2D – SE Viewer

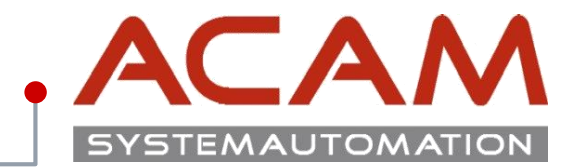

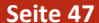

#### Solid Edge-Lizenzdienstprogramm te Formate: \*.stl Das aktuellste Maintenance Pack Das aktuellste Maintenance Installiert Solid Edge Free 2D – SE Viewer: SE CID: D0326DBAB129 Ab der Solid Edge ST10 Installation kann Solid Edge, zu einer Free 2D & Viewer Version umgestellt werden. Dazu muss nur das "Lizenzdienstprogramm" geöffnet werden und der Punkt: "Ich möchte den Viewer-Modus/Free 2D Drafting verwenden" angeklickt vas antuenste mantenante ratn sollte auch hier immer Installiert werden. Geöffnet werden können mit dieser Version folgende Formate: Zum Betrachten: Alle Solid Edge Dokumente; \*.x\_t ; \*.jt; \*.iges; \*.step; \*.stl Zum Bearbeiten & speichern: Wählen Sie Ihre Lizenzoption \*.dft; \*.dwg; \*.dxf; C Lizenzdatei Vorteile: C Aktivierungscode Ansicht Home C Ich bin cloudaktiviert Die 2D & 3D-Messen ۹ 🖓 C Lizenzservername 🔜 🔊 Werkzeuge kommen aus $\approx$ 2 🗾 🖂 📷 M 😤 Academic-Code 00 Solid Edge. Auswählen SmartMeasure Messen Ausschnittvergrößerung Einpassen C Siemens-Lizenzierungswebsit 1 Jeder Rechner kann zwischen Ich möchte den Viewer-Modus/ 2D-Messer 3D-Messen Ausrichten Auswah Free 2D Drafting verwenden Viewer und produktiv Abbrechen Hilfe 🕒 owl2.par 🛛 🎽 6 Rechner gewechselt werden. 🕒 🛅 owl2.par 🗉 🔲 🏈 Schnittansichten + 🎽 PMI 🖌 🍢 Base ± Basisreferenzebenen 🛨 🗹 🕂 Entwurfskörper III Synchro Formelemente -🕦 🕒 Teilkopie 1 Sequentiell Extrusionsfläche 1 1 teilen 23. Jänner 2020 © ACAM Systemautomation GmbH. All rights reserved

# **Solid Edge Mobile Viewer**

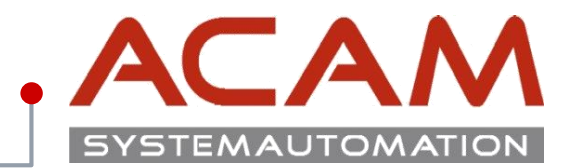

#### Seite 48

### **Solid Edge Mobile Viewer:**

Solid Edge Mobile Viewer gibt es in den **Stores** von **Android**; **Apple** und **Windows**.

Diese sind nur zum Betrachten und Drehen der Modelle gut geeignet.

Messen ist nicht möglich!

Für das Betrachten dieser Dateien muss eine \*.sev Datei abgespeichert werden.

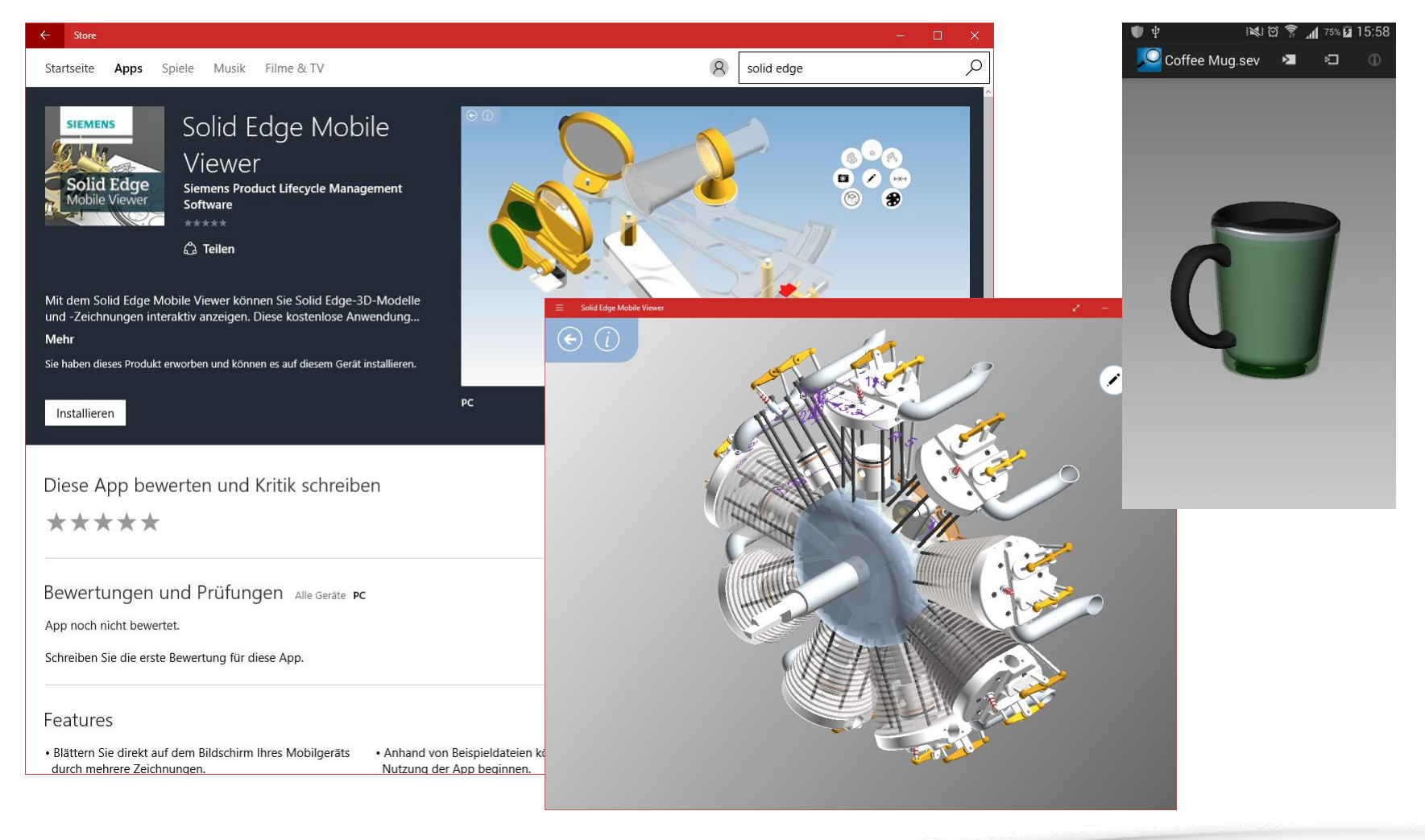

# **Keyshot Viewer**

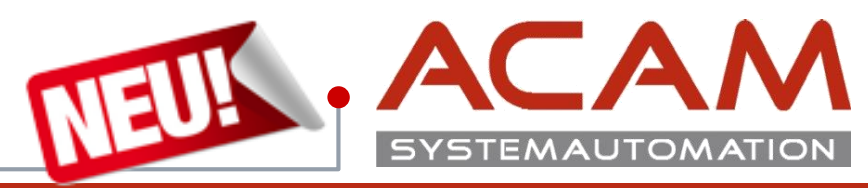

Seite 49

## **Keyshot Viewer:**

### Für Windows und MAC

- Mit Solid Edge zeichnen
- im Keyshot Rendern
- Mit Keyshot Viewer präsentieren.
- Die <u>Keyshot</u> Software kann \*.ksp Dateien abspeichern, welche mit dem <u>Keyshot Viewer</u> angezeigt werden können.

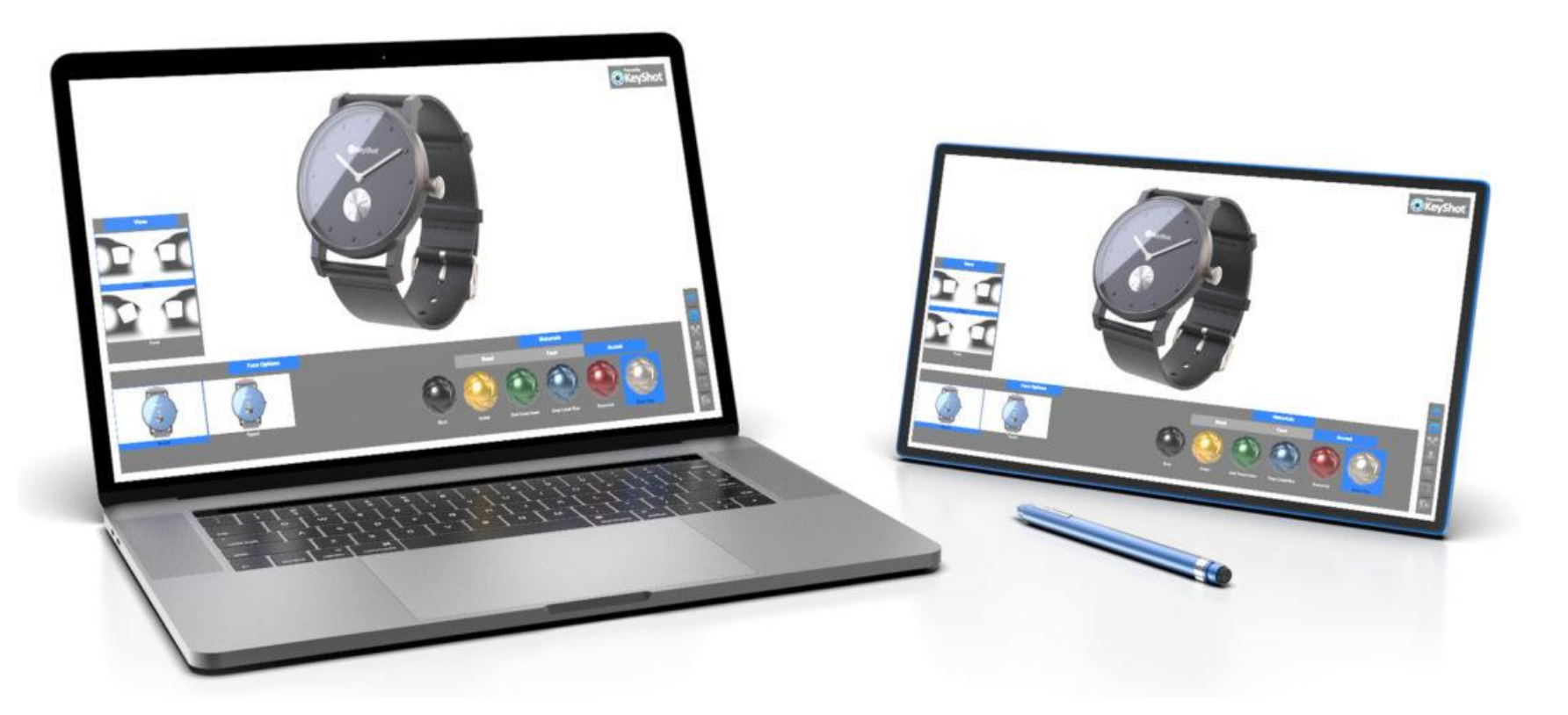

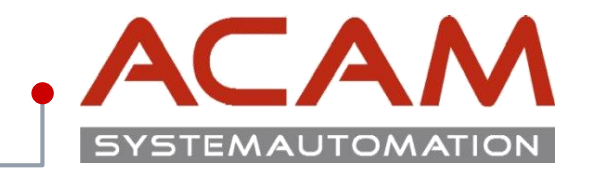

### **3D-PDF:**

Aus **Solid Edge** können über **"Datei speichern Unter"** 3D-PDFs gespeichert werden.

Diese können mit **Adobe Acrobat, Adobe Reader 9** und **höher** geöffnet werden.

Mithilfe des kostenpflichtigen Adobe Acrobat können 3D-PDF

Dokumente wieder in **STEP** Dateien umgewandelt werden, um dann in einem **CAD Programm** wieder verarbeitet zu werden.

### Mit beidem können die Modelle auch abgemessen werden!

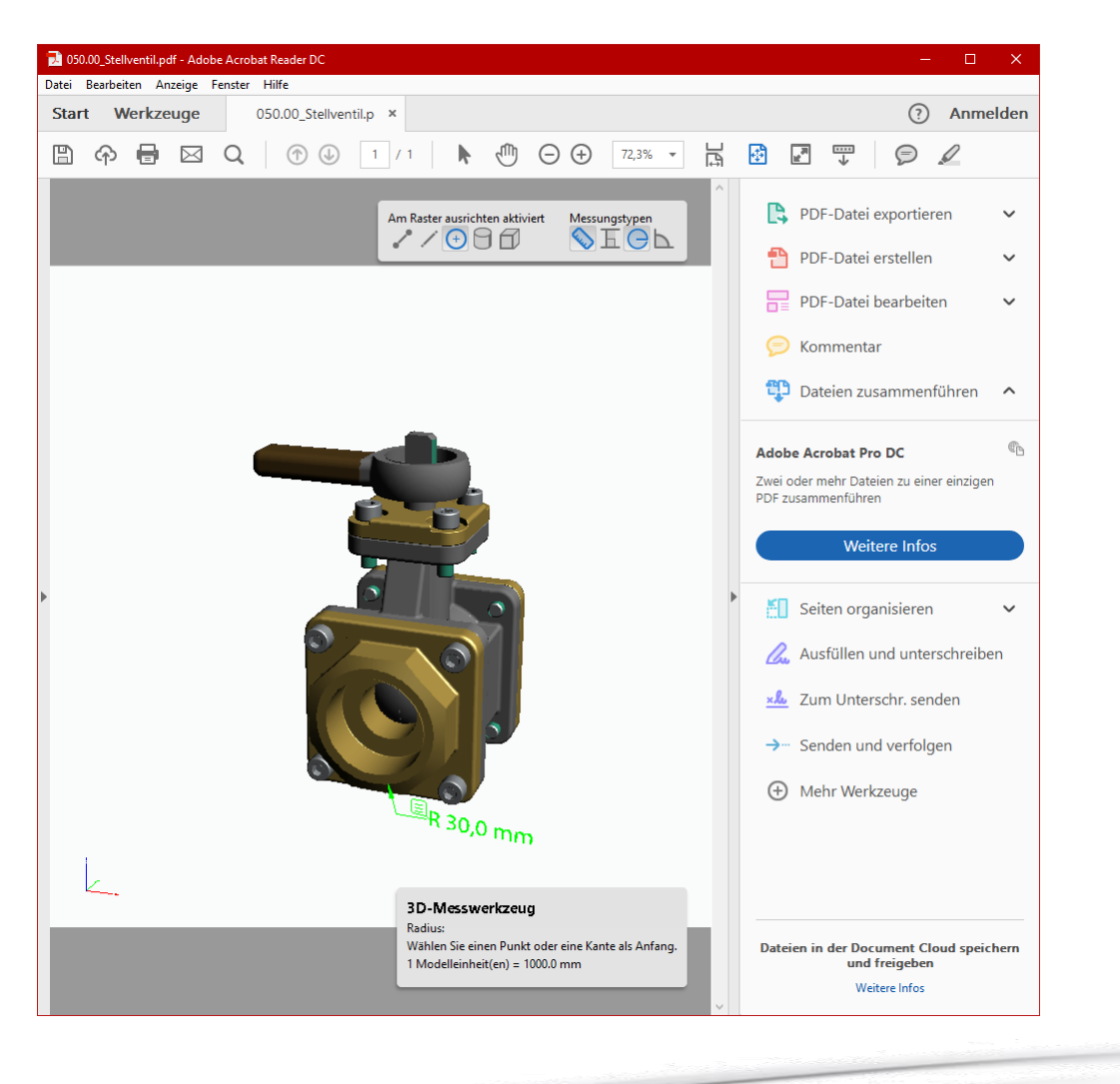